# Configurar serviços de FTP/TFTP: ASA 9.X

## Contents

Introdução Pré-requisitos **Requisitos Componentes Utilizados** Informações de Apoio Gerenciamento Avançado de Protocolos **Configuração** Cenário 1. Cliente FTP configurado para o modo ativo Diagrama de Rede Cenário 2. Cliente FTP configurado para o modo passivo Diagrama de Rede Cenário 3. Cliente FTP configurado para o modo ativo Diagrama de Rede Cenário 4. Cliente FTP executando modo passivo Diagrama de Rede Configuração da Inspeção Básica de Aplicativos de FTP Configurar a Inspeção do Protocolo FTP na Porta TCP Não Padrão Verificar TFTP Configuração da Inspeção Básica de Aplicativos de TFTP Diagrama de Rede Verificar **Troubleshooting** Cliente dentro da rede Cliente na Rede Externa

## Introdução

Este documento descreve diferentes cenários de inspeção de FTP e TFTP no ASA, configuração de inspeção de FTP/TFTP do ASA e Troubleshooting básico.

## **Pré-requisitos**

### Requisitos

A Cisco recomenda o conhecimento destes tópicos:

- Comunicação básica entre as interfaces necessárias
- Configuração do servidor FTP localizado na rede DMZ

### **Componentes Utilizados**

Este documento descreve diferentes cenários de inspeção de FTP e TFTP no Adaptive Security Appliance (ASA) e também aborda a configuração de inspeção de FTP/TFTP do ASA e a solução básica de problemas.

As informações neste documento são baseadas nestas versões de software e hardware:

- ASA 5500 ou ASA 5500-X Series ASA que executa a imagem de software 9.1(5)
- Qualquer servidor FTP
- Qualquer cliente FTP

As informações neste documento foram criadas a partir de dispositivos em um ambiente de laboratório específico. Todos os dispositivos utilizados neste documento foram iniciados com uma configuração (padrão) inicial. Se a rede estiver ativa, certifique-se de que você entenda o impacto potencial de qualquer comando.

## Informações de Apoio

O Security Appliance oferece suporte à inspeção de aplicativos por meio da função Adaptive Security Algorithm.

Ao usar a inspeção stateful de aplicativos do Adaptive Security Algorithm, o Security Appliance controla todas as conexões que cruzam o firewall e garante que elas sejam válidas.

O firewall, por meio da inspeção stateful, também monitora o estado da conexão para compilar informações e colocá-las em uma tabela de estados.

Com o uso da tabela de estados além das regras definidas pelo administrador, as decisões de filtragem baseiam-se no contexto que é estabelecido pelos pacotes transmitidos previamente pelo firewall.

A implementação de inspeções de aplicativos consiste nas seguintes ações:

- Identificar o tráfego
- Aplicar inspeções ao tráfego
- Ativar as inspeções em uma interface

Há duas formas de FTP, como mostrado na imagem.

- Modo ativo
- Modo passivo

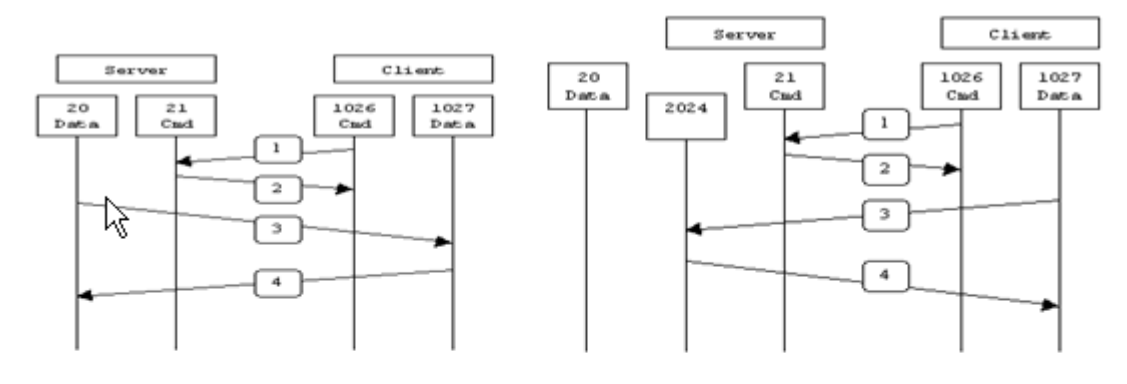

Active FTP

Passive FTP

Active FTP : command : client >1023 -> server 21 data : client >1023 <- server 20

Passive FTP : command : client >1023 -> server 21 data : client >1023 -> server >1023

### FTP ativo

No modo de FTP ativo, o cliente se conecta de uma porta sem privilégios aleatória (N > 1023) à porta de comandos (21) do servidor FTP. Em seguida, o cliente começa a escutar a porta N>1023 e envia a porta do comando FTP N>1023 para o servidor FTP. O servidor então se conecta de volta às portas de dados especificadas do cliente com sua porta de dados local, a porta 20.

### **FTP** passivo

No modo de FTP passivo, o cliente inicia ambas as conexões para o servidor, o que resolve o problema de um firewall que filtra a conexão da porta de dados de entrada para o cliente do servidor. Quando uma conexão FTP é aberta, o cliente abre duas portas não privilegiadas aleatórias localmente. A primeira porta entra em contato com o servidor na porta 21. Mas, em vez de executar um comando **port** e permitir que o servidor se conecte novamente à sua porta de dados, o cliente executa o comando **PASV**. O resultado é que o servidor abre uma porta não privilegiada aleatória (P > 1023) e envia o comando **port** P para o cliente. O cliente então inicia a conexão da porta N>1023 à porta P no servidor para transferir dados. Sem o comando de configuração **inspection** no Security Appliance, o FTP de usuários internos direcionado para fora da rede funciona somente no modo passivo. Além disso, os usuários externos que tentarem acessar seu servidor FTP interno terão o acesso negado.

### TFTP

O TFTP, conforme descrito na <u>RFC 1350</u>, é um protocolo simples para ler e gravar arquivos entre um servidor e um cliente TFTP. O TFTP usa a porta 69 do UDP.

### Gerenciamento Avançado de Protocolos

Por que você precisa de inspeção de FTP?

Alguns aplicativos necessitam de gerenciamento especial pelas funções de inspeção de aplicativos do Cisco Security Appliance. Esses tipos de aplicativos normalmente incorporam informações de endereçamento IP no pacote de dados do usuário ou abrem canais secundários em portas atribuídas dinamicamente. A função de inspeção de aplicativos trabalha com a Network Address Translation (NAT) para ajudar a identificar o local das informações de endereçamento incorporadas.

Além da identificação de informações de endereçamento incorporadas, a função de inspeção de aplicativos monitora as sessões para determinar os números de porta dos canais secundários. Muitos protocolos abrem portas TCP ou UDP secundárias para aprimorar o desempenho. A sessão inicial em uma porta bem conhecida é usada para negociar números de portas atribuídos dinamicamente.

A função de inspeção de aplicativos monitora essas sessões, identifica as atribuições de portas dinâmicas e permite a troca de dados nessas portas pela duração das sessões específicas. Aplicativos multimídia e de FTP exibem esse tipo de comportamento.

Se a inspeção de FTP não tiver sido habilitada no Security Appliance, essa solicitação será descartada e as sessões de FTP não transmitirão os dados solicitados.

Se a inspeção de FTP estiver habilitada no ASA, o ASA monitorará o canal de controle e tentará reconhecer uma solicitação para abrir o canal de dados. O protocolo FTP incorpora as especificações de porta do canal de dados no tráfego do canal de controle, o que exige que o Security Appliance inspecione o canal de controle em busca de alterações nas portas de dados.

Quando o ASA reconhece uma solicitação, ele cria temporariamente uma abertura para o tráfego do canal de dados que dura a duração da sessão. Desta forma, a função de inspeção de FTP monitora o canal de controle, identifica uma atribuição de porta de dados e permite que os dados sejam trocados na porta de dados durante a sessão.

O ASA inspeciona as conexões da porta 21 para o tráfego FTP por padrão através do mapa de classe de inspeção global. O Security Appliance também reconhece a diferença entre sessões de FTP ativas e passivas.

Se as sessões de FTP oferecerem suporte à transferência de dados FTP passiva, o ASA, por meio do comando **inspect ftp**, reconhecerá a solicitação de porta de dados do usuário e abrirá uma nova porta de dados maior que 1023.

A inspeção do comando inspect ftp inspeciona as sessões de FTP e executa quatro tarefas:

- Prepara uma conexão de dados secundária dinâmica.
- Acompanha a seqüência de comandos e respostas do FTP.
- Gera uma trilha de auditoria.
- Converte os endereços IP incorporados usando o NAT.

A inspeção de aplicativos de FTP prepara os canais de dados secundários para a transferência de dados de FTP. Os canais são alocados em resposta a um upload de arquivo, a um download de arquivo ou a um evento de listagem de diretório, e todos devem ser pré-negociados. A porta é negociada por meio dos comandos **PORT** ou **PASV** (227).

## Configuração

Observação: todos os cenários de rede são explicados com a inspeção de FTP habilitada no ASA.

### Cenário 1. Cliente FTP configurado para o modo ativo

Cliente conectado à rede interna do ASA e servidor na rede externa.

### Diagrama de Rede

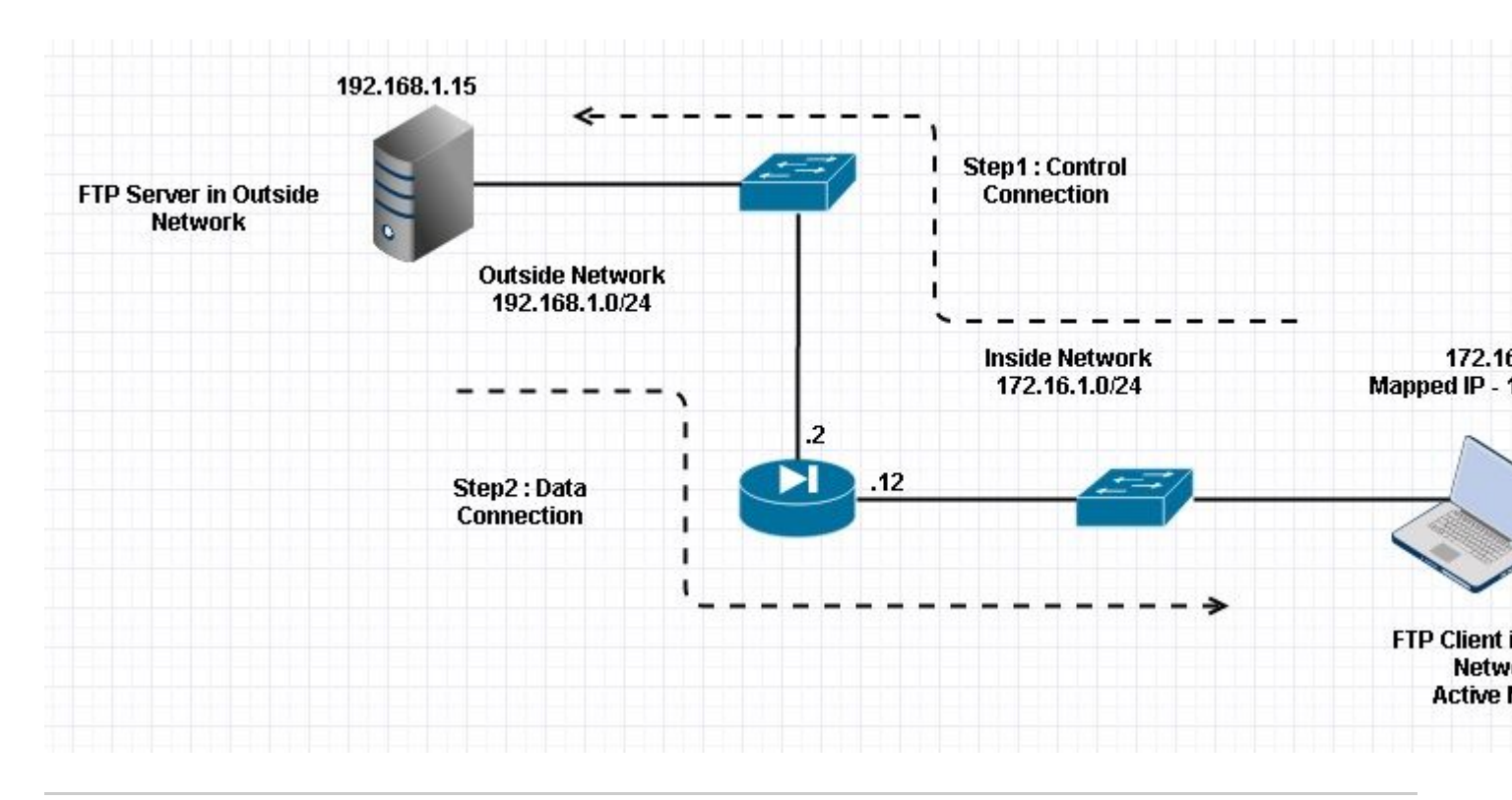

**Observação**: os esquemas de endereçamento IP usados nesta configuração não são legalmente roteáveis na Internet.

Como mostrado nesta imagem, a configuração de rede usada tem o ASA com cliente na rede interna com IP 172.16.1.5. O servidor está na rede externa com IP 192.168.1.15. O cliente tem um IP 192.168.1.5 mapeado na rede externa .

Não há necessidade de permitir nenhuma lista de acesso na interface externa, pois a inspeção de FTP abre o Dynamic Port Channel.

Exemplo de configuração:

```
<#root>
ASA Version 9.1(5)
ļ
hostname ASA
domain-name corp. com
enable password WwXYvtKrnjXqGbu1 encrypted
names
!
interface GigabitEthernet0/0
  nameif Outside
  security-level 0
  ip address 192.168.1.2 255.255.255.0
 I
 interface GigabitEthernet0/1
  nameif Inside
  security-level 50
  ip address 172.16.1.12 255.255.255.0
 I
 interface GigabitEthernet0/2
```

```
shutdown
 no nameif
 no security-level
 no ip address
 I
 interface GigabitEthernet0/3
 shutdown
 no nameif
 no security-level
 no ip address
 !
 interface Management0/0
 management-only
 shutdown
 no nameif
 no security-level
 no ip address
 !--- Output is suppressed.
 !--- Object groups is created to define the host.
object network obj-172.16.1.5
subnet 172.16.1.0 255.255.255.0
 !--- Object NAT is created to map Inside Client to Outside subnet IP.
object network obj-172.16.1.5
nat (Inside, Outside) dynamic 192.168.1.5
class-map inspection_default
match default-inspection-traffic
!
!
policy-map type inspect dns preset_dns_map
parameters
 message-length maximum 512
policy-map global_policy
class inspection_default
 inspect dns preset_dns_map
inspect ftp
 inspect h323 h225
 inspect h323 ras
 inspect netbios
```

inspect rsh
inspect rtsp

```
inspect skinny
 inspect esmtp
 inspect sqlnet
 inspect sunrpc
 inspect tftp
 inspect sip
 inspect xdmcp
!
 !--- This command tells the device to
!--- use the "global_policy" policy-map on all interfaces.
service-policy global_policy global
prompt hostname context
Cryptochecksum: 4b2f54134e685d11b274ee159e5ed009
: end
ASA(config)#
Verificar
Conexão
<#root>
Client in Inside Network running ACTIVE FTP:
Ciscoasa(config)# sh conn
3 in use, 3 most used
TCP Outside
192.168.1.15:20 inside 172.16.1.5:61855
, idle 0:00:00, bytes 145096704, flags UIB
<--- Dynamic Connection Opened
TCP Outside
192.168.1.15:21 inside 172.16.1.5:61854
, idle 0:00:00, bytes 434, flags UIO
```

Aqui, o cliente interno inicia a conexão com a porta origem 61854 à porta destino 21. O cliente envia o comando **Port** com um valor de 6 tuplas. O servidor, por sua vez, inicia a conexão Secundária/de Dados com a Porta de Origem 20 e a Porta de Destino é calculada a partir das etapas mencionadas após essas capturas.

Capture a Interface Interna conforme mostrado nesta imagem.

| No.                                 | Time                                                                                                    | Source                                                                                                    | Destination                                                                          | Protocol                                       | Length                  | Info                                         |                                                     |
|-------------------------------------|----------------------------------------------------------------------------------------------------|----------------------------------------------------------------------------------------------------|--------------------------------------------------------------------------------------|------------------------------------------------|-------------------------|----------------------------------------------|-----------------------------------------------------|
|                                     | 15 12.101618                                                                                                    | 172.16.1.5                                                                                                    | 192.168.1.15                                                                         | TCP                                            | 66                      | 61854→21 [                                   | SYN] Seq=1052038301 Win=8192 Len=0 MSS=146          |
|                                     | 16 12.102228                                                                                                    | 192.168.1.15                                                                                                    | 172.16.1.5                                                                           | TCP                                            | 66                      | 21-61854 [                                   | SYN, ACK] Seg=1737976540 Ack=1052038302 Wi          |
|                                     | 17 12.102472                                                                                                    | 172.16.1.5                                                                                                    | 192.168.1.15                                                                         | TCP                                            | 54                      | 61854→21 [                                   | ACK] Seq=1052038302 Ack=1737976541 Win=131          |
|                                     | 18 12.104013                                                                                                    | 192.168.1.15                                                                                                    | 172.16.1.5                                                                           | FTP                                            | 96                      | Response:                                    | 220-FileZilla Server version 0.9.33 beta            |
|                                     | 19 12.104227                                                                                                    | 192.168.1.15                                                                                                    | 172.16.1.5                                                                           | FTP                                            | 99                      | Response:                                    | 220-written by Tim Kosse (Tim.Kosse@gmx.de          |
|                                     | 20 12.104395                                                                                                    | 192.168.1.15                                                                                                    | 172.16.1.5                                                                           | FTP                                            | 115                     | Response:                                    | 220 Please visit http://sourceforge.net/pr          |
|                                     | 21 12.104456                                                                                                    | 172.16.1.5                                                                                                    | 192.168.1.15                                                                         | TCP                                            | 54                      | 61854→21 [                                   | ACK] Seq=1052038302 Ack=1737976628 Win=131          |
|                                     | 22 12.108698                                                                                                    | 172.16.1.5                                                                                                    | 192.168.1.15                                                                         | FTP                                            | 66                      | Request: U                                   | SER cisco                                           |
|                                     | 23 12.109461                                                                                                    | 192.168.1.15                                                                                                    | 172.16.1.5                                                                           | FTP                                            | 87                      | Response:                                    | 331 Password required for cisco                     |
|                                     | 24 12.112726                                                                                                    | 172.16.1.5                                                                                                    | 192.168.1.15                                                                         | FTP                                            | 69                      | Request: P                                   | ASS cisco123                                        |
|                                     | 25 12.113611                                                                                                    | 192.168.1.15                                                                                                    | 172.16.1.5                                                                           | FTP                                            | 69                      | Response:                                    | 230 Logged on                                       |
|                                     | 26 12.115640                                                                                                    | 172.16.1.5                                                                                                    | 192.168.1.15                                                                         | FTP                                            | 61                      | Request: C                                   | wo/                                                 |
|                                     | 27 12.116311                                                                                                    | 192.168.1.15                                                                                                    | 172.16.1.5                                                                           | FTP                                            | 101                     | Response:                                    | 250 CWD successful. "/" is current directo          |
|                                     | 28 12.327680                                                                                                    | 172.16.1.5                                                                                                    | 192.168.1.15                                                                         | TCP                                            | 54                      | 61854→21 [                                   | ACK] Seq=1052038336 Ack=1737976784 Win=130          |
|                                     | 29 13.761258                                                                                                    | 172.16.1.5                                                                                                    | 192.168.1.15                                                                         | FTP                                            | 62                      | Request: T                                   | YPE I                                               |
|                                     | 30 13.762311                                                                                                    | 192.168.1.15                                                                                                    | 172.16.1.5                                                                           | FTP                                            | 73                      | Response:                                    | 200 Type set to I                                   |
|                                     | 31 13.764355                                                                                                    | 172.16.1.5                                                                                                    | 192.168.1.15                                                                         | ETTP .                                         | 79                      | Request: P                                   | ORT 172,16,1,5,241,159                              |
|                                     | 32 13.765179                                                                                                    | 192.168.1.15                                                                                                    | 172.16.1.5                                                                           | FTP                                            | 83                      | Response:                                    | 200 Port command successful                         |
|                                     | 33 13.766278                                                                                                    | 172.16.1.5                                                                                                    | 192.168.1.15                                                                         | FTP                                            | 84                      | Request: R                                   | ETR n7000-s2-dk9.6.2.12.bin                         |
|                                     | 34 13.767849                                                                                                    | 192.168.1.15                                                                                                    | 172.16.1.5                                                                           | TCP                                            | 66                      | 20+61855 [                                   | SYN] Seq=2835235612 Win=8192 Len=0 MSS=138          |
|                                     | 35 13.768109                                                                                                    | 172.16.1.5                                                                                                    | 192.168.1.15                                                                         | TCP                                            | 66                      | 61855→20 [                                   | SYN, ACK] Seq=266238504 Ack=2835235613 Win          |
|                                     | 36 13.768170                                                                                                    | 192.168.1.15                                                                                                    | 172.16.1.5                                                                           | FTP                                            | 99                      | Response:                                    | 150 Opening data channel for file transfer          |
|                                     | 37 13.768551                                                                                                    | 192.168.1.15                                                                                                    | 172.16.1.5                                                                           | TCP                                            | 54                      | 20→61855 [                                   | ACK] Seq=2835235613 Ack=266238505 Win=1311          |
|                                     | 38 13.769787                                                                                                    | 192.168.1.15                                                                                                    | 172.16.1.5                                                                           | FTP-DATA                                       | 1434                    | FTP Data:                                    | 1380 bytes                                          |
|                                     | 39 13.769802                                                                                                    | 192.168.1.15                                                                                                    | 172.16.1.5                                                                           | FTP-DATA                                       | 1434                    | FTP Data:                                    | 1380 bytes                                          |
| € Fr<br>⊕ Ef<br>⊕ Ir<br>⊕ Tr<br>⊕ F | rame 31: 79 bytes on wire (<br>thernet II, Src: Vmware_ad:<br>nternet Protocol Version 4,<br>ransmission Control Protocol<br>ile Transfer Protocol (FTP)<br>PORT 172,16,1,5,241,159\r\<br>Request command: PORT<br>Request arg: 172,16,1,5,7<br>Active IP address: 172,10<br>Active port: 61855 | 632 bits), 79 byt<br>24:77 (00:50:56:a<br>Src: 172.16.1.5<br>d, Src Port: 6185<br>n<br>241,159<br>6.1.5 (172.16.1.5) | es captured (632<br>d:24:77), Dst: Ci<br>(172.16.1.5), Dst<br>4 (61854), Dst Po<br>) | bits)<br>sco_c9:92<br>:: 192.168<br>ort: 21 (2 | :89 (<br>.1.15<br>1), 5 | (00:19:e8:c9<br>5 (192.168.)<br>Seq: 1052038 | 9:92:89)<br>L.15)<br>3344, Ack: 1737976803, Len: 25 |

|      | 1.146.4 |    |    |          |    |    |    |    |          |    |    |    |    |          |    |    |          |          |
|------|---------|----|----|----------|----|----|----|----|----------|----|----|----|----|----------|----|----|----------|----------|
| 0010 | 00      | 41 | 4f | 22       | 40 | 00 | 80 | 06 | 30       | c8 | aç | 10 | 01 | 05       | c0 | a8 | .AO"Ø    | <        |
| 0020 | 7f      | C5 | 4e | 9e<br>16 | 00 | 15 | 50 | 4f | 04<br>52 | 54 | 20 | 31 | 37 | 83<br>32 | 20 | 31 |          | RT 172.1 |
| 0040 | 36      | 2c | 31 | 2⊂       | 35 | 2c | 32 | 34 | 31       | 2c | 31 | 35 | 39 | 0d       | 0a |    | 6,1,5,24 | 1,159    |

Capture a Interface Externa conforme mostrado nesta imagem.

| No.               | Time                                                                                                    | Source                                                                                                    | Destination                                                                                | Protocol                                            | Length                     | Info                                                                                 |
|-------------------|----------------------------------------------------------------------------------------------------|----------------------------------------------------------------------------------------------------|--------------------------------------------------------------------------------------------|-----------------------------------------------------|----------------------------|--------------------------------------------------------------------------------------|
|                   | 15 12.101633                                                                                                    | 192.168.1.5                                                                                                    | 192.168.1.15                                                                               | TCP                                                 | 66                         | 61854+21 [SYN] Seq=1859474367 Win=8192 Len=0 MSS=138                                 |
|                   | 16 12.102091                                                                                                    | 192.168.1.15                                                                                                    | 192.168.1.5                                                                                | TCP                                                 | 66                         | 21+61854 [SYN, ACK] Seq=213433641 Ack=1859474368 win:                                |
|                   | 17 12.102366                                                                                                    | 192.168.1.5                                                                                                    | 192.168.1.15                                                                               | TCP                                                 | 54                         | 61854+21 [ACK] Seq=1859474368 Ack=213433642 Win=13110                                |
|                   | 18 12.103876                                                                                                    | 192.168.1.15                                                                                                    | 192.168.1.5                                                                                | FTP                                                 | 96                         | Response: 220-FileZilla Server version 0.9.33 beta                                   |
|                   | 19 12.104105                                                                                                    | 192.168.1.15                                                                                                    | 192.168.1.5                                                                                | FTP                                                 | 99                         | Response: 220-written by Tim Kosse (Tim.Kosse@gmx.de                                 |
|                   | 20 12.104273                                                                                                    | 192.168.1.15                                                                                                    | 192.168.1.5                                                                                | FTP                                                 | 115                        | Response: 220 Please visit http://sourceforge.net/pro                                |
|                   | 21 12.104334                                                                                                    | 192.168.1.5                                                                                                    | 192.168.1.15                                                                               | TCP                                                 | 54                         | 61854+21 [ACK] Seq=1859474368 Ack=213433729 Win=1310                                 |
|                   | 22 12.108591                                                                                                    | 192.168.1.5                                                                                                    | 192.168.1.15                                                                               | FTP                                                 | 66                         | Request: USER cisco                                                                  |
|                   | 23 12.109323                                                                                                    | 192.168.1.15                                                                                                    | 192.168.1.5                                                                                | FTP                                                 | 87                         | Response: 331 Password required for cisco                                            |
|                   | 24 12.112604                                                                                                    | 192.168.1.5                                                                                                    | 192.168.1.15                                                                               | FTP                                                 | 69                         | Request: PASS cisco123                                                               |
|                   | 25 12.113489                                                                                                    | 192.168.1.15                                                                                                    | 192.168.1.5                                                                                | FTP                                                 | 69                         | Response: 230 Logged on                                                              |
|                   | 26 12.115518                                                                                                    | 192.168.1.5                                                                                                    | 192.168.1.15                                                                               | FTP                                                 | 61                         | Request: CWD /                                                                       |
|                   | 27 12.116174                                                                                                    | 192.168.1.15                                                                                                    | 192.168.1.5                                                                                | FTP                                                 | 101                        | Response: 250 CWD successful. "/" is current director                                |
|                   | 28 12.327574                                                                                                    | 192.168.1.5                                                                                                    | 192.168.1.15                                                                               | TCP                                                 | 54                         | 61854+21 [ACK] Seq=1859474402 Ack=213433885 Win=1308                                 |
|                   | 29 13.761166                                                                                                    | 192.168.1.5                                                                                                    | 192.168.1.15                                                                               | FTP                                                 | 62                         | Request: TYPE I                                                                      |
|                   | 30 13.762173                                                                                                    | 192.168.1.15                                                                                                    | 192.168.1.5                                                                                | FTP                                                 | 73                         | Response: 200 Type set to I                                                          |
|                   | 31 13.764294                                                                                                    | 192.168.1.5                                                                                                    | 192.168.1.15                                                                               | ETP                                                 | 80                         | Request: PORT 192,168,1,5,241,159                                                    |
|                   | 32 13.765057                                                                                                    | 192.168.1.15                                                                                                    | 192.168.1.5                                                                                | FTP                                                 | 83                         | Response: 200 Port command successful                                                |
|                   | 33 13.766171                                                                                                    | 192.168.1.5                                                                                                    | 192.168.1.15                                                                               | FTP                                                 | 84                         | Request: RETR n7000-s2-dk9.6.2.12.bin                                                |
|                   | 34 13.767636                                                                                                    | 192.168.1.15                                                                                                    | 192.168.1.5                                                                                | TCP                                                 | 66                         | 20+61855 [SYN] Seq=1406112684 Win=8192 Len=0 MSS=1460                                |
|                   | 35 13.768002                                                                                                    | 192.168.1.5                                                                                                    | 192.168.1.15                                                                               | TCP                                                 | 66                         | 61855+20 [SYN, ACK] Seq=785612049 Ack=1406112685 win                                 |
|                   | 36 13.768032                                                                                                    | 192.168.1.15                                                                                                    | 192.168.1.5                                                                                | FTP                                                 | 99                         | Response: 150 Opening data channel for file transfer                                 |
|                   | 37 13.768429                                                                                                    | 192.168.1.15                                                                                                    | 192.168.1.5                                                                                | TCP                                                 | 54                         | 20+61855 [ACK] Seq=1406112685 Ack=785612050 Win=1311                                 |
|                   | 38 13.769665                                                                                                    | 192.168.1.15                                                                                                    | 192.168.1.5                                                                                | FTP-DAT/                                            | 1434                       | FTP Data: 1380 bytes                                                                 |
|                   | 39 13.769680                                                                                                    | 192.168.1.15                                                                                                    | 192.168.1.5                                                                                | FTP-DAT/                                            | 1434                       | FTP Data: 1380 bytes                                                                 |
|                   | rame 31: 80 bytes on wi<br>thernet II, Src: Cisco_<br>internet Protocol Versio<br>ransmission Control Pro<br>file Transfer Protocol (<br>PORT 192,168,1,5,241,1<br>Request command: POR<br>Request arg: 192,168<br>Active IP address: 1<br>Active port: 61855 | re (640 bits), 80 by<br>c9:92:88 (00:19:e8:c<br>n 4, Src: 192.168.1.<br>tocol, Src Port: 618<br>(FTP)<br>59\r\n<br>T<br>,1,5,241,159<br>92.168.1.5 (192.168. | /tes captured (640<br>:9:92:88), Dst: Vm<br>5 (192.168.1.5),<br>354 (61854), Dst P<br>1.5) | ) bits)<br>mware_ad:24<br>Dst: 192.:<br>Port: 21 (; | 4:76 (<br>168.1.<br>21), S | (00:50:56:ad:24:76)<br>15 (192.168.1.15)<br>;eq: 1859474410, Ack: 213433904, Len: 26 |
| 001<br>002<br>003 | 0 00 42 4f 22 40 00 80<br>0 01 0f f1 9e 00 15 6e<br>0 7f c5 a7 7d 00 00 50<br>0 36 38 2c 31 2c 35 2c                                                                                                    | 0 06 28 2f c0 a8 01<br>2 d5 53 ea 0c b8 be<br>0 4f 52 54 20 31 39<br>32 34 31 2c 31 35                                                                       | 05 c0 a8 .80"@.<br>30 50 18<br>32 2c 31<br>39 0d 0a 68.1.5                                 | (/<br>n. S0<br>.PO RT 192<br>5.2 41.159             | ;;<br>i                    |                                                                                      |

O valor da porta é calculado usando os dois últimos tuplos de seis. As 4 tuplas à esquerda são endereço IP e as 2 tuplas são para Porta. Como mostrado nesta imagem, o endereço IP é 192.168.1.5 e 241\*256 + 159 = 61855.

A captura também mostra que os valores com comandos de porta são alterados quando a inspeção de FTP está habilitada. A Captura da Interface Interna mostra o valor real do IP e a porta enviada pelo Cliente para Servidor para se conectar ao Cliente para Canal de Dados e a Captura da Interface Externa mostra o endereço mapeado.

### Cenário 2. Cliente FTP configurado para o modo passivo

Cliente na Rede Interna do ASA e Servidor na Rede Externa.

### Diagrama de Rede

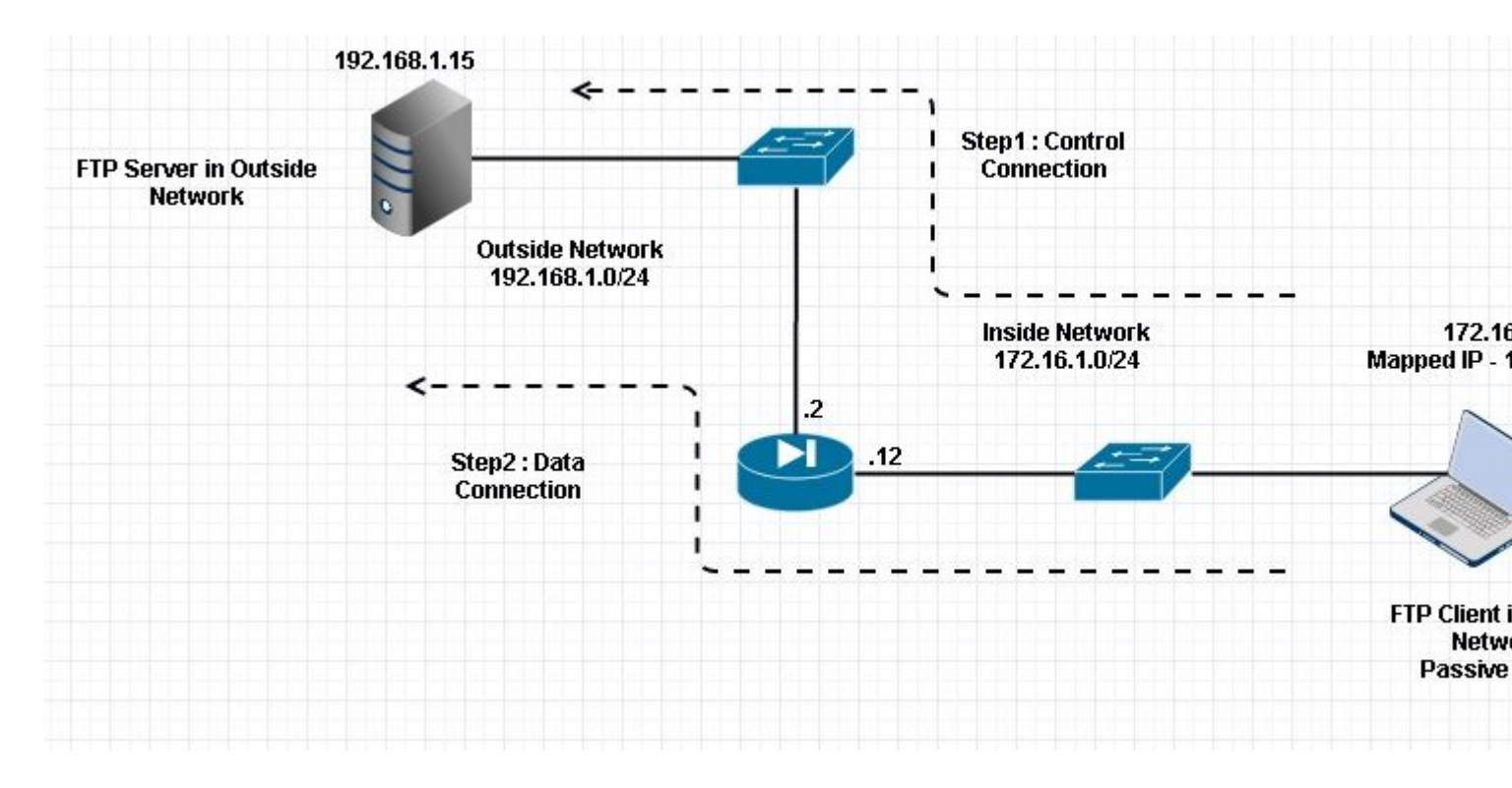

### Conexão

<#root>

Client in Inside Network running Passive Mode FTP:

ciscoasa(config)# sh conn
3 in use, 3 most used

TCP Outside

192

.168.1.15:60142 inside 172.16.1.5:61839

, idle 0:00:00, bytes 184844288, flags UI

<--- Dynamic Connection Opened.

TCP Outside

192.168.1.15:21 inside 172.16.1.5:61838

, idle 0:00:00, bytes 451, flags UIO

Aqui, o cliente interno inicia uma conexão com a Porta origem 61838 a Porta destino 21. Como é um FTP passivo, o cliente inicia ambas as conexões. Portanto, depois que o cliente envia o comando **PASV**, o servidor responde com seu valor de tupla 6 e o cliente se conecta a esse soquete para conexão de dados.

Capture a Interface Interna conforme mostrado nesta imagem.

| No.                          | Time                                                                                                    | Source                                                                                                    | Destination                                                                                | Protocol                         | Length           | Info                                                         |
|------------------------------|----------------------------------------------------------------------------------------------------|----------------------------------------------------------------------------------------------------|--------------------------------------------------------------------------------------------|----------------------------------|------------------|--------------------------------------------------------------|
| 4                            | 48 35.656329                                                                                                    | 172.16.1.5                                                                                                    | 192.168.1.15                                                                               | TCP                              | 66               | 61838+21 [SYN] Seq=1456310600 Win=8192 Len=0 MSS=146         |
|                              | 49 35.657458                                                                                                    | 192.168.1.15                                                                                                    | 172.16.1.5                                                                                 | TCP                              | 66               | 21+61838 [SYN, ACK] Seq=700898682 Ack=1456310601 Win         |
| 1                            | 50 35.657717                                                                                                    | 172.16.1.5                                                                                                    | 192.168.1.15                                                                               | TCP                              | 54               | 61838+21 [ACK] Seq=1456310601 Ack=700898683 Win=1311         |
| 1                            | 51 35.659701                                                                                                    | 192.168.1.15                                                                                                    | 172.16.1.5                                                                                 | FTP                              | 96               | Response: 220-FileZilla Server version 0.9.33 beta           |
|                              | 52 35.659853                                                                                                    | 192.168.1.15                                                                                                    | 172.16.1.5                                                                                 | FTP                              | 99               | Response: 220-written by Tim Kosse (Tim.Kosse@gmx.de         |
|                              | 53 35.660036                                                                                                    | 172.16.1.5                                                                                                    | 192.168.1.15                                                                               | TCP                              | 54               | 61838+21 [ACK] Seq=1456310601 Ack=700898770 Win=1310         |
|                              | 54 35.660677                                                                                                    | 192.168.1.15                                                                                                    | 172.16.1.5                                                                                 | FTP                              | 115              | Response: 220 Please visit http://sourceforge.net/pr         |
| 1                            | 55 35.661837                                                                                                    | 172.16.1.5                                                                                                    | 192.168.1.15                                                                               | FTP                              | 66               | Request: USER cisco                                          |
| 1                            | 56 35.664904                                                                                                    | 192.168.1.15                                                                                                    | 172.16.1.5                                                                                 | FTP                              | 87               | Response: 331 Password required for cisco                    |
| 103                          | 57 35.665621                                                                                                    | 172.16.1.5                                                                                                    | 192.168.1.15                                                                               | FTP                              | 69               | Request: PASS ciscol23                                       |
|                              | 58 35.666521                                                                                                    | 192.168.1.15                                                                                                    | 172.16.1.5                                                                                 | FTP                              | 69               | Response: 230 Logged on                                      |
| 1                            | 59 35.668825                                                                                                    | 172.16.1.5                                                                                                    | 192.168.1.15                                                                               | FTP                              | 61               | Request: CWD /                                               |
| (                            | 60 35.669496                                                                                                    | 192.168.1.15                                                                                                    | 172.16.1.5                                                                                 | FTP                              | 101              | Response: 250 CWD successful. "/" is current directo         |
| (                            | 61 35.670351                                                                                                    | 172.16.1.5                                                                                                    | 192.168.1.15                                                                               | FTP                              | 59               | Request: PWD                                                 |
| (                            | 62 35.671022                                                                                                    | 192.168.1.15                                                                                                    | 172.16.1.5                                                                                 | FTP                              | 85               | Response: 257 "/" is current directory.                      |
| (                            | 63 35.873908                                                                                                    | 172.16.1.5                                                                                                    | 192.168.1.15                                                                               | TCP                              | 54               | 61838+21 [ACK] Seq=1456310640 Ack=700898957 Win=1308         |
|                              | 64 37.549675                                                                                                    | 172.16.1.5                                                                                                    | 192.168.1.15                                                                               | FTP                              | 62               | Request: TYPE I                                              |
| (                            | 65 37.550789                                                                                                    | 192.168.1.15                                                                                                    | 172.16.1.5                                                                                 | FTP                              | 73               | Response: 200 Type set to I                                  |
|                              | 66 37.551399                                                                                                    | 172.16.1.5                                                                                                    | 192.168.1.15                                                                               | FTP                              | 60               | Request: PASV                                                |
|                              | 67 37.555015                                                                                                    | 192.168.1.15                                                                                                    | 172.16.1.5                                                                                 | FTP                              | 104              | Response: 227 Entering Passive Mode (192,168,1,15,23         |
|                              | 68 37.556114                                                                                                    | 172.16.1.5                                                                                                    | 192.168.1.15                                                                               | FTP                              | 84               | Request: RETR n7000-s2-dk9.6.2.12.bin                        |
|                              | 69 37.559150                                                                                                    | 172.16.1.5                                                                                                    | 192.168.1.15                                                                               | TCP                              | 66               | 61839+60142 [SYN] Seq=597547299 Win=65535 Len=0 MSS=         |
| 5                            | 70 37.559578                                                                                                    | 192.168.1.15                                                                                                    | 172.16.1.5                                                                                 | TCP                              | 66               | 60142+61839 [SYN, ACK] Seq=2027855230 Ack=597547300 1        |
|                              | 71 37.559791                                                                                                    | 172.16.1.5                                                                                                    | 192.168.1.15                                                                               | TCP                              | 54               | 61839+60142 [ACK] Seq=597547300 Ack=2027855231 win=2         |
|                              | 72 37.560524                                                                                                    | 192.168.1.15                                                                                                    | 172.16.1.5                                                                                 | FTP                              | 79               | Response: 150 Connection accepted                            |
|                              | 73 37.578223                                                                                                    | 192.168.1.15                                                                                                    | 172.16.1.5                                                                                 | FTP-DAT                          | A 1434           | FTP Data: 1380 bytes                                         |
| 1                            | 74 37.578238                                                                                                    | 192.168.1.15                                                                                                    | 172.16.1.5                                                                                 | FTP-DAT                          | A 1434           | FTP Data: 1380 bytes                                         |
| ⇒ In<br>⊕ Tr<br>⊖ Fi<br>⊕ 2  | ternet Protocol Version 4<br>ansmission Control Protocol<br>le Transfer Protocol (FTP<br>227 Entering Passive Mode<br>Response code: Entering R<br>Response arg: Entering R<br>Passive IP address: 192.<br>Passive port: 60142 | , Src: 192.168.1.<br>ol, Src Port: 21<br>)<br>(192.168.1.15,234<br>Passive Mode (227<br>Passive Mode (192.<br>168.1.15 (192.168 | L5 (192.168.1.15),<br>(21), Dst Port: 61<br>1,238)\r\n<br>)<br>168,1,15,234,238)<br>.1.15) | Dst: 17<br>838 (618              | 2.16.1<br>38), s | L.5 (172.16.1.5)<br>Seq: 700898976, Ack: 1456310654, Len: 50 |
| 0030<br>0040<br>0050<br>0060 | 01 ff d0 fb 00 00 32 32<br>6e 67 20 50 61 73 73 69<br>28 31 39 32 2c 31 36 38<br>34 2c 32 33 38 29 0d 0a                                                                                                    | 37 20 45 6e 74<br>76 65 20 4d 6f<br>2c 31 2c 31 35                                                                              | 65 72 692<br>64 65 20 ng Pass<br>2c 32 33 (192,16<br>4,238).                               | 2 7 Ente<br>i ve Mod<br>8 ,1,15, | ri<br>e<br>23    |                                                              |

Capture a Interface Externa conforme mostrado nesta imagem.

| No.   | Time                     | Source            | Destination          | Protocol  | Length  | Info                                                  |
|-------|--------------------------|-------------------|----------------------|-----------|---------|-------------------------------------------------------|
| 4     | 18 35.656299             | 192.168.1.5       | 192.168.1.15         | TCP       | 66      | 61838+21 [SYN] Seq=2543303555 Win=8192 Len=0 MSS=138  |
| 4     | 19 35.657290             | 192.168.1.15      | 192.168.1.5          | TCP       | 66      | 21+61838 [SYN, ACK] Seq=599740450 Ack=2543303556 Win  |
| 5     | 50 35.657580             | 192.168.1.5       | 192.168.1.15         | TCP       | 54      | 61838+21 [ACK] Seq=2543303556 Ack=599740451 Win=13110 |
| 5     | 1 35.659533              | 192.168.1.15      | 192.168.1.5          | FTP       | 96      | Response: 220-FileZilla Server version 0.9.33 beta    |
| 5     | 2 35.659686              | 192.168.1.15      | 192.168.1.5          | FTP       | 99      | Response: 220-written by Tim Kosse (Tim.Kosse@gmx.de  |
| 5     | 3 35.659884              | 192.168.1.5       | 192.168.1.15         | TCP       | 54      | 61838+21 [ACK] Seq=2543303556 Ack=599740538 Win=1310  |
| 5     | 4 35.660510              | 192.168.1.15      | 192.168.1.5          | FTP       | 115     | Response: 220 Please visit http://sourceforge.net/pro |
| 5     | 55 35.661700             | 192.168.1.5       | 192.168.1.15         | FTP       | 66      | Request: USER cisco                                   |
| 5     | 6 35.664736              | 192.168.1.15      | 192.168.1.5          | FTP       | 87      | Response: 331 Password required for cisco             |
| 5     | 7 35.665484              | 192.168.1.5       | 192.168.1.15         | FTP       | 69      | Request: PASS cisco123                                |
| 5     | 8 35.666369              | 192.168.1.15      | 192.168.1.5          | FTP       | 69      | Response: 230 Logged on                               |
| 5     | 59 35.668673             | 192.168.1.5       | 192.168.1.15         | FTP       | 61      | Request: CWD /                                        |
| 6     | 50 35.669344             | 192.168.1.15      | 192.168.1.5          | FTP       | 101     | Response: 250 CWD successful. "/" is current director |
| 6     | 51 35.670199             | 192.168.1.5       | 192.168.1.15         | FTP       | 59      | Request: PWD                                          |
| 6     | 52 35,670870             | 192.168.1.15      | 192.168.1.5          | FTP       | 85      | Response: 257 "/" is current directory.               |
| 6     | 53 35.873786             | 192.168.1.5       | 192.168.1.15         | TCP       | 54      | 61838+21 [ACK] Seg=2543303595 Ack=599740725 Win=1308  |
| e     | 54 37.549569             | 192.168.1.5       | 192.168.1.15         | FTP       | 62      | Request: TYPE I                                       |
| 6     | 55 37.550622             | 192.168.1.15      | 192.168.1.5          | FTP       | 73      | Response: 200 Type set to I                           |
| 6     | 56 37.551262             | 192.168.1.5       | 192.168.1.15         | FTP       | 60      | Request: PASV                                         |
| 6     | 57 37,554818             | 192.168.1.15      | 192.168.1.5          | FTP       | 104     | Response: 227 Entering Passive Mode (192,168,1,15,23  |
| 6     | 8 37.555977              | 192.168.1.5       | 192.168.1.15         | FTP       | 84      | Request: RETR n7000-s2-dk9.6.2.12.bin                 |
| 6     | 59 37.559075             | 192.168.1.5       | 192.168.1.15         | TCP       | 66      | 61839+60142 [SYN] Seg=737544148 Win=65535 Len=0 MSS=  |
| 7     | 70 37.559410             | 192.168.1.15      | 192.168.1.5          | TCP       | 66      | 60142+61839 [SYN, ACK] Seg=4281507304 Ack=737544149 V |
| 7     | 71 37.559654             | 192.168.1.5       | 192.168.1.15         | TCP       | 54      | 61839+60142 [ACK] Seg=737544149 Ack=4281507305 Win=20 |
| 7     | 2 37.560356              | 192.168.1.15      | 192.168.1.5          | FTP       | 79      | Response: 150 Connection accepted                     |
| 7     | 73 37.578071             | 192.168.1.15      | 192.168.1.5          | FTP-DA    | TA 1434 | FTP Data: 1380 bytes                                  |
| 7     | 4 37.578086              | 192.168.1.15      | 192.168.1.5          | FTP-DA    | TA 1434 | FTP Data: 1380 bytes                                  |
| Th Th | ternet Protocol Version  | 4 Sec: 192 168 1  | 15 (192 168 1 15)    | Dst: 1    | 92 168  | 1.5 (192.168.1.5)                                     |
| E Tra | ansmission Control Proto | col. Src Port: 21 | (21) Dst Port: 6     | 1838 (61) | 838).   | Sed: 599740744 Ack: 2543303609 Len: 50                |
| a Fil | le Transfer Protocol (FT | P)                | (cay) besites a      | 1010 (01  |         | and approximation and approximate and an              |
| E 2   | 27 Entering Passive Mode | (192 168 1 15 2)  | 4 238)\r\n           |           |         |                                                       |
|       | Response code: Entering  | Passive Mode (22  | 7)                   |           |         |                                                       |
|       | Response and: Entering   | Passive Mode (197 | 168 1 15 234 238     | 2         |         |                                                       |
|       | response ang, encering   | Lassine Hode (132 | ,100,1,13,13,134,230 |           |         |                                                       |

Passive IP address: 192.168.1.15 (192.168.1.15) Passive port: 60142

|                              |                      |                      |                      |                      |                      |                      | -                    |                      |                |                |                |                |                |                |                |                |                                |                                 |
|------------------------------|----------------------|----------------------|----------------------|----------------------|----------------------|----------------------|----------------------|----------------------|----------------|----------------|----------------|----------------|----------------|----------------|----------------|----------------|--------------------------------|---------------------------------|
| 0030<br>0040<br>0050<br>0060 | 01<br>6e<br>28<br>34 | ff<br>67<br>31<br>20 | dc<br>20<br>39<br>32 | bd<br>50<br>32<br>33 | 00<br>61<br>2c<br>38 | 00<br>73<br>31<br>29 | 32<br>73<br>36<br>0d | 32<br>69<br>38<br>0a | 37<br>76<br>2c | 20<br>65<br>31 | 45<br>20<br>2c | 6e<br>4d<br>31 | 74<br>6f<br>35 | 65<br>64<br>2c | 72<br>65<br>32 | 69<br>20<br>33 | ng Passi<br>(192,168<br>4,238) | 7 Enteri<br>ve Mode<br>,1,15,23 |

O cálculo das portas permanece o mesmo.

Como mencionado anteriormente, o ASA regrava os valores IP incorporados se a inspeção de FTP estiver habilitada. Além disso, ele abre um canal de porta dinâmico para conexão de dados.

Estes são os detalhes da conexão se Inspeção de FTP desabilitada

Conexão:

<#root>

ciscoasa(config)# sh conn 2 in use, 3 most used TCP Outside 192.168.1.15:21 inside 172.16.1.5:61878 , idle 0:00:09, bytes 433, flags UIO TCP Outside 192.168.1.15:21 inside 172.16.1.5:61875 , idle 0:00:29, bytes 259, flags UIO

Sem inspeção de FTP, ele apenas tenta enviar o comando port de novo e de novo, mas não há resposta, pois

o exterior recebe a PORTA com IP original não NAT um. O mesmo foi mostrado no despejo.

A inspeção de FTP pode ser desativada com o comando **no fixup protocol ftp 21** no modo terminal de configuração.

Sem a inspeção de FTP, somente o comando **PASV** funciona quando o cliente está dentro, pois não há nenhum comando **port** vindo de dentro que precise ser incorporado e ambas as conexões são iniciadas de dentro.

### Cenário 3. Cliente FTP configurado para o modo ativo

Cliente na Rede Externa do ASA e Servidor na Rede DMZ.

### Diagrama de Rede

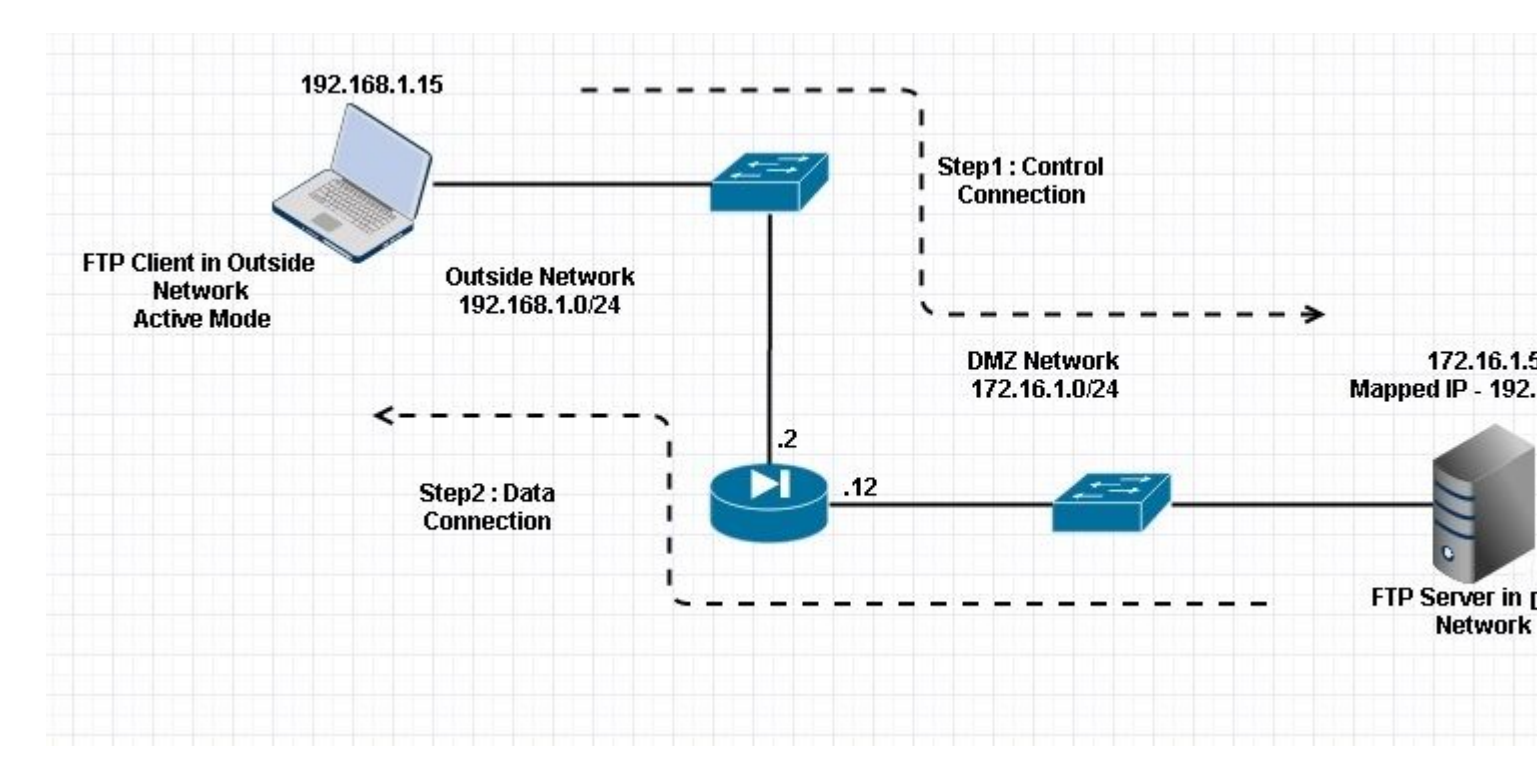

### Configuração:

<#root>

ASA(config)#

show running-config

```
ASA Version 9.1(5)

!

hostname ASA

domain-name corp .com

enable password WwXYvtKrnjXqGbu1 encrypted

names

!

interface GigabitEthernet0/0
```

```
nameif Outside
 security-level 0
 ip address 192.168.1.2 255.255.255.0
 !
 interface GigabitEthernet0/1
 nameif DMZ
 security-level 50
 ip address 172.16.1.12 255.255.255.0
 T
 interface GigabitEthernet0/2
 shutdown
 no nameif
 no security-level
 no ip address
 T
 interface GigabitEthernet0/3
 shutdown
 no nameif
 no security-level
 no ip address
 I
 interface Management0/0
 management-only
 shutdown
 no nameif
 no security-level
 no ip address
 !--- Output is suppressed.
 !--- Permit inbound FTP control traffic.
access-list 100 extended permit tcp any host 192.168.1.5 eq ftp
 !--- Object groups are created to define the hosts.
object network obj-172.16.1.5
host 172.16.1.5
 !--- Object NAT is created to map FTP server with IP of Outside Subnet.
object network obj-172.16.1.5
nat (DMZ,Outside) static 192.168.1.5
access-group 100 in interface outside
class-map inspection_default
match default-inspection-traffic
!
!
policy-map type inspect dns preset_dns_map
parameters
```

message-length maximum 512

#### policy-map global\_policy

#### class inspection\_default

inspect dns preset\_dns\_map

#### inspect ftp

inspect h323 h225 inspect h323 ras inspect netbios inspect rsh inspect rtsp inspect skinny inspect skinny inspect sqlnet inspect sqlnet inspect sunrpc inspect tftp inspect tftp inspect sip inspect xdmcp ! !--- This command tells the device to !--- use the "global\_policy" policy-map on all interfaces.

#### service-policy global\_policy global

```
prompt hostname context
Cryptochecksum:4b2f54134e685d11b274ee159e5ed009
: end
ASA(config)#
```

Verificar

Conexão:

<#root>

Client in Outside Network running in Active Mode FTP:

ciscoasa(config)# sh conn
3 in use, 3 most used

TCP outside 192.168.1.15:55836 DMZ 172.16.1.5:21,

idle 0:00:00, bytes 470, flags UIOB

TCP outside 192.168.1.15:55837 DMZ 172.16.1.5:20,

idle 0:00:00, bytes 225595694, flags UI

### Capture a interface DMZ conforme mostrado nesta imagem.

| No.                          | Time                                                                                                    | Source                                                                                | Destination                                                | Protocol             | Length           | Info                                                        |
|------------------------------|----------------------------------------------------------------------------------------------------|---------------------------------------------------------------------------------------|------------------------------------------------------------|----------------------|------------------|-------------------------------------------------------------|
| 3                            | 15 12.032774                                                                                                    | 192.168.1.15                                                                          | 172.16.1.5                                                 | TCP                  | 66               | 55836+21 [SYN] Seq=3317358682 Win=8192 Len=0 MSS=138        |
| 3                            | 16 12.033598                                                                                                    | 172.16.1.5                                                                            | 192.168.1.15                                               | TCP                  | 66               | 21+55836 [SYN, ACK] Seq=3073360302 Ack=3317358683 wi        |
|                              | 17 12.037214                                                                                                    | 192.168.1.15                                                                          | 172.16.1.5                                                 | TCP                  | 54               | 55836+21 [ACK] Seq=3317358683 Ack=3073360303 Win=133        |
|                              | 18 12.038297                                                                                                    | 172.16.1.5                                                                            | 192.168.1.15                                               | FTP                  | 96               | Response: 220-FileZilla Server version 0.9.33 beta          |
|                              | 19 12.038434                                                                                                    | 172.16.1.5                                                                            | 192.168.1.15                                               | FTP                  | 99               | Response: 220-written by Tim Kosse (Tim.Kosse@gmx.de        |
|                              | 20 12.038511                                                                                                    | 172.16.1.5                                                                            | 192.168.1.15                                               | FTP                  | 115              | Response: 220 Please visit http://sourceforge.net/pr        |
|                              | 21 12.038770                                                                                                    | 192.168.1.15                                                                          | 172.16.1.5                                                 | TCP                  | 54               | 55836+21 [ACK] Seq=3317358683 Ack=3073360390 Win=133        |
|                              | 22 12.039228                                                                                                    | 192.168.1.15                                                                          | 172.16.1.5                                                 | FTP                  | 66               | Request: USER cisco                                         |
|                              | 23 12.040677                                                                                                    | 172.16.1.5                                                                            | 192.168.1.15                                               | FTP                  | 87               | Response: 331 Password required for cisco                   |
|                              | 24 12.044767                                                                                                    | 192.168.1.15                                                                          | 172.16.1.5                                                 | FTP                  | 69               | Request: PASS cisco123                                      |
|                              | 25 12.045575                                                                                                    | 172.16.1.5                                                                            | 192.168.1.15                                               | FTP                  | 69               | Response: 230 Logged on                                     |
|                              | 26 12.049313                                                                                                    | 192.168.1.15                                                                          | 172.16.1.5                                                 | FTP                  | 61               | Request: CWD /                                              |
|                              | 27 12.049939                                                                                                    | 172.16.1.5                                                                            | 192.168.1.15                                               | FTP                  | 101              | Response: 250 CWD successful. "/" is current directed       |
|                              | 28 12.053036                                                                                                    | 192.168.1.15                                                                          | 172.16.1.5                                                 | FTP                  | 59               | Request: PWD                                                |
|                              | 29 12.053677                                                                                                    | 172.16.1.5                                                                            | 192.168.1.15                                               | FTP                  | 85               | Response: 257 "/" is current directory.                     |
|                              | 30 12.274888                                                                                                    | 192.168.1.15                                                                          | 172.16.1.5                                                 | TCP                  | 54               | 55836+21 [ACK] Seg=3317358722 Ack=3073360577 Win=130        |
|                              | 31 13.799702                                                                                                    | 192.168.1.15                                                                          | 172.16.1.5                                                 | FTP                  | 62               | Request: TYPE I                                             |
|                              | 32 13.800526                                                                                                    | 172.16.1.5                                                                            | 192.168.1.15                                               | FTP                  | 73               | Response: 200 Type set to I                                 |
|                              | 33 13.802052                                                                                                    | 192.168.1.15                                                                          | 172.16.1.5                                                 | FTP                  | 80               | Request: PORT 192,168,1,15,218,29                           |
| 1                            | 34 13.802540                                                                                                    | 172.16.1.5                                                                            | 192.168.1.15                                               | FTP                  | 83               | Response: 200 Port command successful                       |
|                              | 35 13.803959                                                                                                    | 192.168.1.15                                                                          | 172.16.1.5                                                 | FTP                  | 84               | Request: STOR n7000-s2-dk9.6.2.12.bin                       |
| 37                           | 36 13.805286                                                                                                    | 172.16.1.5                                                                            | 192.168.1.15                                               | TCP                  | 66               | 20+55837 [SYN] Seq=1812810161 Win=8192 Len=0 MSS=146        |
|                              | 37 13.805454                                                                                                    | 172.16.1.5                                                                            | 192.168.1.15                                               | FTP                  | 99               | Response: 150 Opening data channel for file transfer        |
|                              | 38 13.805805                                                                                                    | 192.168.1.15                                                                          | 172.16.1.5                                                 | TCP                  | 66               | 55837+20 [SYN, ACK] Seq=177574185 Ack=1812810162 Wir        |
|                              | 39 13.806049                                                                                                    | 172.16.1.5                                                                            | 192.168.1.15                                               | TCP                  | 54               | 20+55837 [ACK] Seq=1812810162 Ack=177574186 Win=1313        |
|                              | 40 13.820321                                                                                                    | 192.168.1.15                                                                          | 172.16.1.5                                                 | FTP-DAT              | A 1434           | FTP Data: 1380 bytes                                        |
|                              | 41 13.820321                                                                                                    | 192.168.1.15                                                                          | 172.16.1.5                                                 | FTP-DAT              | A 1434           | FTP Data: 1380 bytes                                        |
| ⊞ In<br>⊞ Tr<br>⊟ Fi         | ternet Protocol Version 4<br>ansmission Control Protocol<br>le Transfer Protocol (FTP)<br>PORT 192,168,1,15,218,29\r<br>Request command: PORT<br>Request arg: 192,168,1,1<br>Active IP address: 192.1<br>Active port: 55837 | , Src: 192.168.1.1<br>ol, Src Port: 5583<br>)<br>`\n<br>5,218,29<br>68.1.15 (192.168. | 5 (192.168.1.15),<br>6 (55836), Dst Po<br>1.15)            | Dst: 17<br>ort: 21 ( | 2.16.1<br>21), s | 5 (172.16.1.5)<br>Seq: 3317358730, Ack: 3073360596, Len: 26 |
| 0010<br>0020<br>0030<br>0040 | 0 00 42 7a 10 40 00 80 06<br>0 01 05 da 1c 00 15 c5 ba<br>0 7f bd 31 0d 00 00 50 4f<br>36 38 2c 31 2c 31 35 2c                                                                                                    | 11 d9 c0 a8 01 (<br>e0 8a b7 2f c2 c<br>52 54 20 31 39<br>32 31 38 2c 32              | of ac 10 .8z.@<br>4 50 18<br>22 2c 311P<br>9 0d 0a 68,1,15 | 0 RT 192<br>, 218,29 | р.<br>.1         |                                                             |

Capture a Interface Externa conforme mostrado nesta imagem.

| No.                          | Time                                                                                                    | Source                                                                                   | Destination                                  | P                       | rotocol Le                         | ength         | Info                                                          |
|------------------------------|----------------------------------------------------------------------------------------------------|------------------------------------------------------------------------------------------|----------------------------------------------|-------------------------|------------------------------------|---------------|---------------------------------------------------------------|
| See. 3                       | 21 12.045240                                                                                                    | 192.168.1.15                                                                             | 192.168.1                                    | .5 T                    | CP                                 | 66            | 55836+21 [SYN] Seq=2466096898 Win=8192 Len=0 MSS=1460         |
| - 8                          | 22 12.046232                                                                                                    | 192.168.1.5                                                                              | 192.168.1                                    | .15 T                   | CP                                 | 66            | 21+55836 [SYN, ACK] Seq=726281311 Ack=2466096899 Win:         |
|                              | 23 12.049803                                                                                                    | 192.168.1.15                                                                             | 192.168.1                                    | .5 т                    | CP                                 | 54            | 55836+21 [ACK] Seq=2466096899 Ack=726281312 Win=1311          |
|                              | 24 12.050916                                                                                                    | 192.168.1.5                                                                              | 192.168.1                                    | .15 F                   | TP                                 | 96            | Response: 220-FileZilla Server version 0.9.33 beta            |
|                              | 25 12.051054                                                                                                    | 192.168.1.5                                                                              | 192.168.1                                    | .15 F                   | TP                                 | 99            | Response: 220-written by Tim Kosse (Tim.Kosse@gmx.de          |
|                              | 26 12.051115                                                                                                    | 192.168.1.5                                                                              | 192.168.1                                    | .15 F                   | TP                                 | 115           | Response: 220 Please visit http://sourceforge.net/pro         |
|                              | 27 12.051359                                                                                                    | 192.168.1.15                                                                             | 192.168.1                                    | .5 т                    | CP                                 | 54            | 55836+21 [ACK] Seq=2466096899 Ack=726281399 Win=1310          |
|                              | 28 12.051817                                                                                                    | 192.168.1.15                                                                             | 192.168.1                                    | .5 F                    | TP                                 | 66            | Request: USER cisco                                           |
|                              | 29 12.053281                                                                                                    | 192.168.1.5                                                                              | 192.168.1                                    | .15 F                   | TP                                 | 87            | Response: 331 Password required for cisco                     |
|                              | 30 12.057355                                                                                                    | 192.168.1.15                                                                             | 192.168.1                                    | .5 F                    | TP                                 | 69            | Request: PASS ciscol23                                        |
|                              | 31 12.058194                                                                                                    | 192.168.1.5                                                                              | 192.168.1                                    | .15 F                   | TP                                 | 69            | Response: 230 Logged on                                       |
|                              | 32 12.061902                                                                                                    | 192.168.1.15                                                                             | 192.168.1                                    | .5 F                    | TP                                 | 61            | Request: CWD /                                                |
|                              | 33 12.062558                                                                                                    | 192.168.1.5                                                                              | 192.168.1                                    | .15 F                   | TP                                 | 101           | Response: 250 CWD successful. "/" is current director         |
|                              | 34 12.065640                                                                                                    | 192.168.1.15                                                                             | 192.168.1                                    | .5 F                    | TP                                 | 59            | Request: PWD                                                  |
|                              | 35 12.066281                                                                                                    | 192.168.1.5                                                                              | 192.168.1                                    | .15 F                   | TP                                 | 85            | Response: 257 "/" is current directory.                       |
|                              | 36 12,287476                                                                                                    | 192,168,1,15                                                                             | 192.168.1                                    | .5 T                    | CP                                 | 54            | 55836+21 [ACK] Seg=2466096938 Ack=726281586 Win=1308          |
|                              | 37 13.812275                                                                                                    | 192.168.1.15                                                                             | 192.168.1                                    | .5 F                    | TP                                 | 62            | Request: TYPE I                                               |
|                              | 38 13,813145                                                                                                    | 192.168.1.5                                                                              | 192.168.1                                    | .15 F                   | TP                                 | 73            | Response: 200 Type set to I                                   |
|                              | 39 13,814610                                                                                                    | 192.168.1.15                                                                             | 192.168.1                                    | .S. F                   | TP                                 | 80            | Request: PORT 192,168,1,15,218,29                             |
|                              | 40 13.815159                                                                                                    | 192.168.1.5                                                                              | 192.168.1                                    | .15 F                   | TP                                 | 83            | Response: 200 Port command successful                         |
|                              | 41 13.816548                                                                                                    | 192.168.1.15                                                                             | 192.168.1                                    | .5 F                    | TP                                 | 84            | Request: STOR n7000-s2-dk9.6.2.12.bin                         |
|                              | 42 13.817967                                                                                                    | 192.168.1.5                                                                              | 192.168.1                                    | .15 T                   | CP                                 | 66            | 20+55837 [SYN] Seg=3719615815 Win=8192 Len=0 MSS=138          |
|                              | 43 13.818058                                                                                                    | 192.168.1.5                                                                              | 192.168.1                                    | .15 F                   | TP                                 | 99            | Response: 150 Opening data channel for file transfer          |
|                              | 44 13.818409                                                                                                    | 192.168.1.15                                                                             | 192.168.1                                    | .5 T                    | CP                                 | 66            | 55837+20 [SYN, ACK] Seg=2377334290 Ack=3719615816 Win         |
|                              | 45 13.818653                                                                                                    | 192.168.1.5                                                                              | 192.168.1                                    | .15 T                   | CP                                 | 54            | 20+55837 [ACK] Seg=3719615816 Ack=2377334291 Win=131          |
|                              | 46 13,832910                                                                                                    | 192.168.1.15                                                                             | 192.168.1                                    | .5 F                    | TP-DATA                            | 1434          | FTP Data: 1380 bytes                                          |
|                              | 47 13.832925                                                                                                    | 192.168.1.15                                                                             | 192.168.1                                    | .5 F                    | TP-DATA                            | 1434          | FTP Data: 1380 bytes                                          |
| ⊞ In<br>⊞ Tr<br>⊟ Fi         | ternet Protocol Version<br>ransmission Control Proto<br>ile Transfer Protocol (FT<br>PORT 192,168,1,15,218,29<br>Request command: PORT<br>Request arg: 192,168,1,<br>Active IP address: 192.<br>Active port: 55837 | 4, Src: 192.168.1<br>col, Src Port: 55<br>P)<br>\r\n<br>,15,218,29<br>.168.1.15 (192.168 | .15 (192.168<br>836 (55836),<br>1.1.15)      | .1.15), D<br>Dst Port   | st: 192.<br>: 21 (21               | 168.<br>.), S | 1.5 (192.168.1.5)<br>Seq: 2466096946, Ack: 726281605, Len: 26 |
| 0010<br>0020<br>0030<br>0040 | 0 00 42 7a 10 40 00 80 0<br>0 01 05 da 1c 00 15 92 f<br>0 7f bd a9 bf 00 00 50 4<br>0 36 38 2c 31 2c 31 35 2                                                                                                    | 6 fd 40 c0 a8 01<br>d a7 32 2b 4a 2d<br>f 52 54 20 31 39<br>c 32 31 38 2c 32             | Of c0 a8<br>85 50 18<br>32 2c 31<br>39 0d 0a | .Bz.@<br>PO<br>68,1,15, | .@<br>.2+JP.<br>RT 192.1<br>218,29 |               |                                                               |

Aqui, o cliente executa o Cliente do Modo Ativo 192.168.1.15 e inicia a conexão com o servidor na DMZ na porta 21. O cliente envia o comando **port** com seis valores de tupla para o servidor para se conectar a essa porta dinâmica específica. Em seguida, o servidor inicia a conexão de dados com a Porta de origem como 20.

### Cenário 4. Cliente FTP executando modo passivo

Cliente na Rede Externa do ASA e Servidor na Rede DMZ.

### Diagrama de Rede

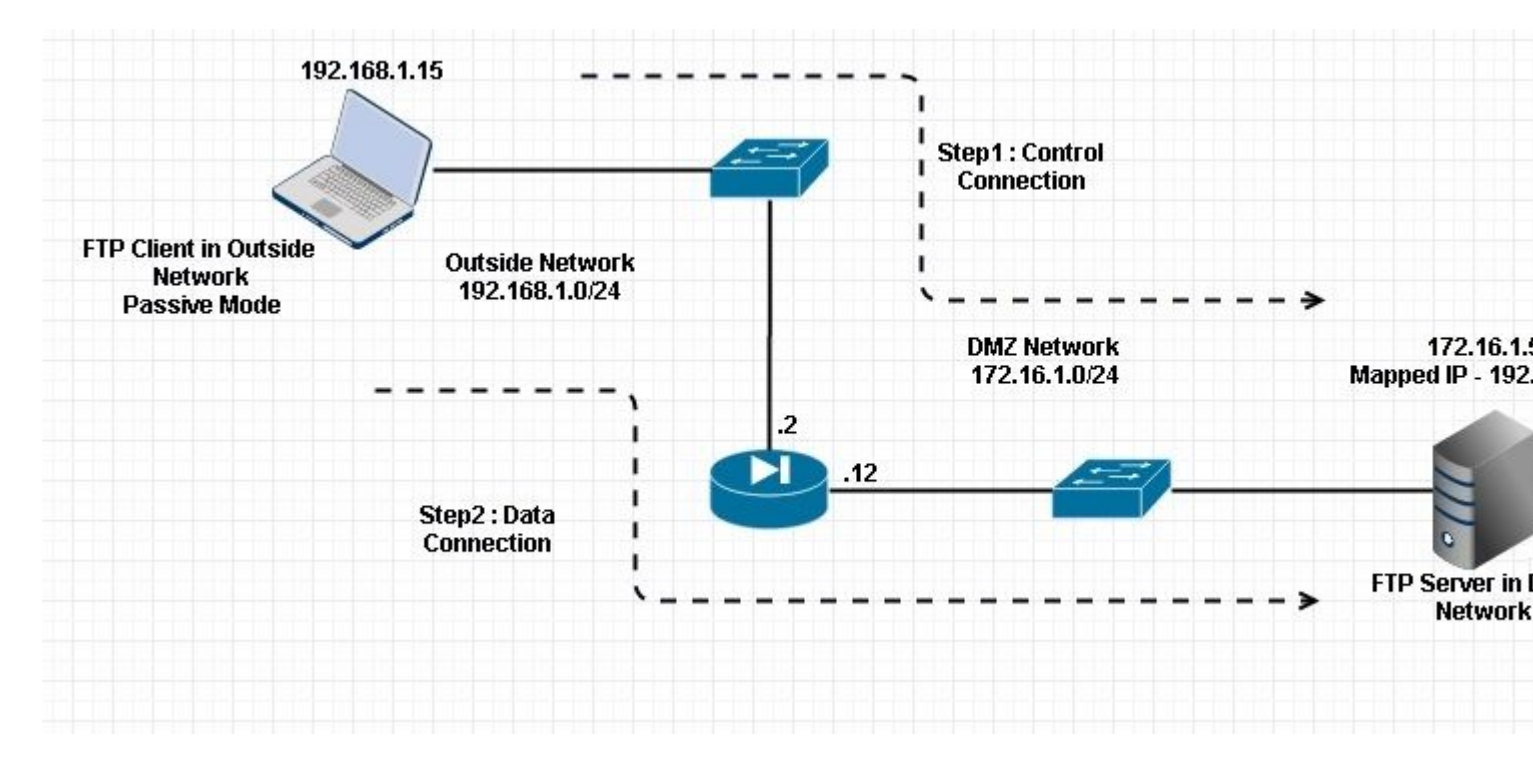

#### Conexão

#### <#root>

Client in Outside Network running in Passive Mode FTP:

ciscoasa(config)# sh conn
3 in use, 3 most used

ТСР

Outside 192.168.1.15:60071 DMZ 172.16.1.5:61781

, idle 0:00:00, bytes 184718032, flags UOB

<--- Dynamic channel Open

ТСР

Outside 192.168.1.15:60070 DMZ 172.16.1.5:21

, idle 0:00:00, bytes 413, flags UIOB

Capture a interface DMZ conforme mostrado nesta imagem.

| No.                            | Time                                                                                                    | Source                                                                                                    | Destination                                                           | Protocol L                             | ength          | Info                                                         |
|--------------------------------|----------------------------------------------------------------------------------------------------|----------------------------------------------------------------------------------------------------|-----------------------------------------------------------------------|----------------------------------------|----------------|--------------------------------------------------------------|
| 1                              | 5 23.516688                                                                                                    | 192.168.1.15                                                                                                    | 172.16.1.5                                                            | TCP                                    | 66             | 60070+21 [SYN] Seq=3728695688 Win=8192 Len=0 MSS=138         |
| 1                              | 6 23.517161                                                                                                    | 172.16.1.5                                                                                                    | 192.168.1.15                                                          | TCP                                    | 66             | 21+60070 [SYN, ACK] Seq=397133843 Ack=3728695689 wir         |
| 1                              | 7 23.517527                                                                                                    | 192.168.1.15                                                                                                    | 172.16.1.5                                                            | TCP                                    | 54             | 60070+21 [ACK] Seq=3728695689 Ack=397133844 Win=1313         |
| 1                              | 8 23.521479                                                                                                    | 172.16.1.5                                                                                                    | 192.168.1.15                                                          | FTP                                    | 96             | Response: 220-FileZilla Server version 0.9.33 beta           |
| 1                              | 9 23.521708                                                                                                    | 172.16.1.5                                                                                                    | 192.168.1.15                                                          | FTP                                    | 99             | Response: 220-written by Tim Kosse (Tim.Kosse@gmx.de         |
| 2                              | 0 23.521967                                                                                                    | 172.16.1.5                                                                                                    | 192.168.1.15                                                          | FTP                                    | 115            | Response: 220 Please visit http://sourceforge.net/pr         |
| 2                              | 1 23.522196                                                                                                    | 192.168.1.15                                                                                                    | 172.16.1.5                                                            | TCP                                    | 54             | 60070+21 [ACK] Seg=3728695689 Ack=397133931 Win=1310         |
| 2                              | 2 23.523737                                                                                                    | 192.168.1.15                                                                                                    | 172.16.1.5                                                            | FTP                                    | 66             | Request: USER cisco                                          |
| 2                              | 3 23.524546                                                                                                    | 172.16.1.5                                                                                                    | 192.168.1.15                                                          | FTP                                    | 87             | Response: 331 Password required for cisco                    |
| 2                              | 4 23.526468                                                                                                    | 192.168.1.15                                                                                                    | 172.16.1.5                                                            | FTP                                    | 69             | Request: PASS ciscol23                                       |
| 2                              | 5 23.528284                                                                                                    | 172.16.1.5                                                                                                    | 192.168.1.15                                                          | FTP                                    | 69             | Response: 230 Logged on                                      |
| 2                              | 6 23.531885                                                                                                    | 192.168.1.15                                                                                                    | 172.16.1.5                                                            | FTP                                    | 61             | Request: CWD /                                               |
| 2                              | 7 23.532602                                                                                                    | 172.16.1.5                                                                                                    | 192.168.1.15                                                          | FTP                                    | 101            | Response: 250 CWD successful. "/" is current director        |
| 2                              | 8 23.536661                                                                                                    | 192.168.1.15                                                                                                    | 172.16.1.5                                                            | FTP                                    | 62             | Request: TYPE I                                              |
| 2                              | 9 23.537378                                                                                                    | 172.16.1.5                                                                                                    | 192.168.1.15                                                          | FTP                                    | 73             | Response: 200 Type set to I                                  |
| 3                              | 0 23.538842                                                                                                    | 192.168.1.15                                                                                                    | 172.16.1.5                                                            | FTP                                    | 60             | Request: PASV                                                |
| 3                              | 1 23.539880                                                                                                    | 172.16.1.5                                                                                                    | 192.168.1.15                                                          | FTP                                    | 101            | Response: 227 Entering Passive Mode (172,16,1,5,241,         |
| 3                              | 2 23.541726                                                                                                    | 192.168.1.15                                                                                                    | 172.16.1.5                                                            | FTP                                    | 84             | Request: RETR n7000-s2-dk9.6.2.12.bin                        |
| 3                              | 13 23.543984                                                                                                    | 192.168.1.15                                                                                                    | 172.16.1.5                                                            | TCP                                    | 66             | 60071+61781 [SYN] Seq=4174881931 Win=65535 Len=0 MSS         |
| 3                              | 4 23.544229                                                                                                    | 172.16.1.5                                                                                                    | 192.168.1.15                                                          | TCP                                    | 66             | 61781-60071 [SYN, ACK] Seq=4186544816 Ack=4174881932         |
| 3                              | 15 23.544518                                                                                                    | 192.168.1.15                                                                                                    | 172.16.1.5                                                            | TCP                                    | 54             | 60071+61781 [ACK] Seq=4174881932 Ack=4186544817 Win=         |
| 3                              | 6 23.546029                                                                                                    | 172.16.1.5                                                                                                    | 192.168.1.15                                                          | FTP                                    | 79             | Response: 150 Connection accepted                            |
| 3                              | 7 23.549172                                                                                                    | 172.16.1.5                                                                                                    | 192.168.1.15                                                          | FTP-DATA                               | 1434           | FTP Data: 1380 bytes                                         |
| 3                              | 8 23.549187                                                                                                    | 172.16.1.5                                                                                                    | 192.168.1.15                                                          | FTP-DATA                               | 1434           | FTP Data: 1380 bytes                                         |
| 3                              | 9 23.549569                                                                                                    | 192.168.1.15                                                                                                    | 172.16.1.5                                                            | TCP                                    | 54             | 60071+61781 [ACK] Seq=4174881932 Ack=4186547577 Win=         |
| 4                              | 0 23.549813                                                                                                    | 172.16.1.5                                                                                                    | 192.168.1.15                                                          | FTP-DATA                               | 1434           | FTP Data: 1380 bytes                                         |
| 4                              | 1 23.549828                                                                                                    | 172.16.1.5                                                                                                    | 192.168.1.15                                                          | FTP-DATA                               | 1434           | FTP Data: 1380 bytes                                         |
| ⊕ Int<br>⊕ Tra<br>⊜ Fil<br>⊜ 2 | ternet Protocol Version 4,<br>ansmission Control Protoco<br>le Transfer Protocol (FTP)<br>27 Entering Passive Mode<br>Response code: Entering P<br>Response arg: Entering P<br>Passive IP address: 172.1<br>Passive port: 61781 | Src: 172.16.1.5<br>1, Src Port: 21 (<br>(172,16,1,5,241,8)<br>Passive Mode (227)<br>assive Mode (172,1)<br>16.1.5 (172.16.1.5) | (172.16.1.5), Ds<br>21), Dst Port: 6<br>5)\r\n<br>6,1,5,241,85)<br>;) | t: 192.168<br>0070 (6007)              | .1.15<br>0), 5 | ; (192.168.1.15)<br>;eq: 397134106, Ack: 3728695737, Len: 47 |
| 0030<br>0040<br>0050<br>0060   | 01 ff d8 3f 00 00 32 32<br>6e 67 20 50 61 73 73 69<br>28 31 37 32 2c 31 36 2c<br>38 35 29 0d 0a                                                                                                    | 37 20 45 6e 74 6<br>76 65 20 4d 6f 6<br>31 2c 35 2c 32 3                                                                       | 5 72 69?.<br>4 65 20 ng Pas<br>4 31 2c (172,1<br>85)                  | 22 7 Enter<br>si ve Mode<br>6, 1,5,241 | i<br>,         |                                                              |
|                                |                                                                                                    |                                                                                                    |                                                                       |                                        |                |                                                              |

Capture a Interface Externa conforme mostrado nesta imagem.

| Vo.                      | Time                                                                                                    | Source                                                                                                    | Destination                                                                            | Proto                                                           | col Length                                    | Info                                                                                   |
|--------------------------|----------------------------------------------------------------------------------------------------|----------------------------------------------------------------------------------------------------|----------------------------------------------------------------------------------------|-----------------------------------------------------------------|-----------------------------------------------|----------------------------------------------------------------------------------------|
| 200                      | 29 23.528818                                                                                                    | 192.168.1.15                                                                                                    | 192.168.1                                                                              | .5 TCP                                                          | 66                                            | 60070+21 [SYN] Seq=2627142457 Win=8192 Len=0 MSS=146                                   |
|                          | 30 23.529413                                                                                                    | 192.168.1.5                                                                                                    | 192.168.1                                                                              | .15 TCP                                                         | 66                                            | 21+60070 [SYN, ACK] Seq=1496461807 Ack=2627142458 Wi                                   |
|                          | 31 23.529749                                                                                                    | 192.168.1.15                                                                                                    | 192.168.1                                                                              | .5 TCP                                                          | 54                                            | 60070+21 [ACK] Seg=2627142458 Ack=1496461808 Win=131                                   |
|                          | 32 23.533731                                                                                                    | 192.168.1.5                                                                                                    | 192.168.1                                                                              | .15 FTP                                                         | 96                                            | Response: 220-FileZilla Server version 0.9.33 beta                                     |
|                          | 33 23.533960                                                                                                    | 192.168.1.5                                                                                                    | 192.168.1                                                                              | .15 FTP                                                         | 99                                            | Response: 220-written by Tim Kosse (Tim.Kosse@gmx.de                                   |
|                          | 34 23.534219                                                                                                    | 192.168.1.5                                                                                                    | 192.168.1                                                                              | .15 FTP                                                         | 115                                           | Response: 220 Please visit http://sourceforge.net/pr                                   |
|                          | 35 23.534433                                                                                                    | 192.168.1.15                                                                                                    | 192.168.1                                                                              | .5 TCP                                                          | 54                                            | 60070+21 [ACK] Seg=2627142458 Ack=1496461895 Win=131                                   |
|                          | 36 23.535974                                                                                                    | 192.168.1.15                                                                                                    | 192.168.1                                                                              | .5 FTP                                                          | 66                                            | Request: USER cisco                                                                    |
|                          | 37 23.536798                                                                                                    | 192.168.1.5                                                                                                    | 192.168.1                                                                              | .15 FTP                                                         | 87                                            | Response: 331 Password required for cisco                                              |
|                          | 38 23.538705                                                                                                    | 192.168.1.15                                                                                                    | 192.168.1                                                                              | .5 FTP                                                          | 69                                            | Request: PASS cisco123                                                                 |
|                          | 39 23.540521                                                                                                    | 192.168.1.5                                                                                                    | 192.168.1                                                                              | .15 FTP                                                         | 69                                            | Response: 230 Logged on                                                                |
|                          | 40 23.544122                                                                                                    | 192.168.1.15                                                                                                    | 192.168.1                                                                              | .5 FTP                                                          | 61                                            | Request: CWD /                                                                         |
|                          | 41 23.544854                                                                                                    | 192.168.1.5                                                                                                    | 192.168.1                                                                              | .15 FTP                                                         | 101                                           | Response: 250 CWD successful. "/" is current directo                                   |
|                          | 42 23,548898                                                                                                    | 192.168.1.15                                                                                                    | 192.168.1                                                                              | .5 FTP                                                          | 62                                            | Request: TYPE I                                                                        |
|                          | 43 23.549630                                                                                                    | 192.168.1.5                                                                                                    | 192.168.1                                                                              | .15 FTP                                                         | 73                                            | Response: 200 Type set to I                                                            |
|                          | 44 23.551064                                                                                                    | 192.168.1.15                                                                                                    | 192.168.1                                                                              | .5 FTP                                                          | 60                                            | Request: PASV                                                                          |
|                          | 45 23, 552163                                                                                                    | 192.168.1.5                                                                                                    | 192.168.1                                                                              | .15 ETS                                                         | 102                                           | Response: 227 Entering Passive Mode (192,168,1,5,24)                                   |
|                          | 46 23.553948                                                                                                    | 192.168.1.15                                                                                                    | 192.168.1                                                                              | .5 FTP                                                          | 84                                            | Request: RETR n7000-s2-dk9.6.2.12.bin                                                  |
|                          | 47 23.556176                                                                                                    | 192.168.1.15                                                                                                    | 192.168.1                                                                              | .5 TCP                                                          | 66                                            | 60071+61781 [SYN] Seg=3795016102 Win=65535 Len=0 MSS                                   |
|                          | 48 23.556466                                                                                                    | 192.168.1.5                                                                                                    | 192.168.1                                                                              | .15 TCP                                                         | 66                                            | 61781+60071 [SYN, ACK] Seg=1047360618 Ack=3795016103                                   |
|                          | 49 23.556740                                                                                                    | 192.168.1.15                                                                                                    | 192.168.1                                                                              | .5 TCP                                                          | 54                                            | 60071+61781 [ACK] Seg=3795016103 Ack=1047360619 Win=                                   |
|                          | 50 23.558281                                                                                                    | 192.168.1.5                                                                                                    | 192.168.1                                                                              | .15 FTP                                                         | 79                                            | Response: 150 Connection accepted                                                      |
|                          | 51 23.561409                                                                                                    | 192.168.1.5                                                                                                    | 192.168.1                                                                              | .15 FTP                                                         | -DATA 1434                                    | FTP Data: 1380 bytes                                                                   |
|                          | 52 23.561424                                                                                                    | 192.168.1.5                                                                                                    | 192.168.1                                                                              | .15 FTP                                                         | -DATA 1434                                    | FTP Data: 1380 bytes                                                                   |
|                          | 53 23.561806                                                                                                    | 192.168.1.15                                                                                                    | 192.168.1                                                                              | .5 TCP                                                          | 54                                            | 60071+61781 [ACK] Seg=3795016103 Ack=1047363379 Win=                                   |
|                          | 54 23.562065                                                                                                    | 192.168.1.5                                                                                                    | 192.168.1                                                                              | .15 FTP                                                         | -DATA 1434                                    | FTP Data: 1380 bytes                                                                   |
|                          | 55 23.562081                                                                                                    | 192.168.1.5                                                                                                    | 192.168.1                                                                              | .15 FTP                                                         | -DATA 1434                                    | FTP Data: 1380 bytes                                                                   |
| E F<br>E I<br>F          | rame 45: 102 bytes on wire<br>thernet II, Src: Cisco_c9:S<br>internet Protocol Version 4,<br>ransmission Control Protoco<br>ile Transfer Protocol (FTP)<br>227 Entering Passive Mode<br>Response code: Entering<br>Response arg: Entering P | (816 bits), 102 b<br>22:88 (00:19:e8:c5<br>Src: 192.168.1.5<br>01, Src Port: 21 b<br>(192,168,1,5,241,<br>Passive Mode (227<br>assive Mode (192, | oytes captu<br>9:92:88), D<br>5 (192.168.<br>(21), Dst P<br>85)\r\n<br>)<br>168,1,5,24 | ned (816 bi<br>st: Vmware_<br>1.5), Dst:<br>ort: 60070<br>1,85) | ts)<br>ad:24:76 (<br>192.168.1.<br>(60070), s | (00:50:56:ad:24:76)<br>.15 (192.168.1.15)<br>Seq: 1496462070, Ack: 2627142506, Len: 48 |
| 003<br>004<br>005<br>006 | 0 01 ff c3 f5 00 00 32 32<br>0 6e 67 20 50 61 73 73 69<br>0 28 31 39 32 2c 31 36 38<br>0 2c 38 35 29 0d 0a                                                                                                    | 37 20 45 6e 74 0<br>76 65 20 4d 6f<br>2c 31 2c 35 2c                                                                                             | 55 72 69<br>54 65 20<br>32 34 31                                                       | 22 7<br>ng Passi ve<br>(192,168 ,1<br>,85)                      | Enteri<br>Mode<br>,5,241                      |                                                                                        |

### Configuração da Inspeção Básica de Aplicativos de FTP

Por padrão, a configuração inclui uma política que corresponde a todo o tráfego de inspeção de aplicativos padrão e aplica a inspeção ao tráfego em todas as interfaces (uma política global). O tráfego de inspeção de aplicativos padrão inclui o tráfego para as portas padrão para cada protocolo.

É possível aplicar somente uma política global. Assim, se desejar alterar a política global, por exemplo, para aplicar inspeção a portas não padrão ou adicionar inspeções que não são habilitadas por padrão, você deverá editar a política padrão ou desabilitá-la e aplicar uma nova política. Para obter uma lista de todas as portas padrão, consulte <u>Política de Inspeção Padrão</u>.

#### 1. Execute o comando policy-map global\_policy.

```
<#root>
ASA(config)#
policy-map global_policy
```

2. Execute o comando **class inspection\_default**.

<#root>

ASA(config-pmap)#

class inspection\_default

3. Execute o comando inspect FTP.

```
<#root>
ASA(config-pmap-c)#
inspect FTP
```

4. Há a opção de usar o comando **inspect FTP strict.** Esse comando aumenta a segurança das redes protegidas ao impedir que um navegador da Web envie comandos incorporados em solicitações de FTP.

Após você habilitar a opção strict em uma interface, a inspeção de FTP passará a impor este comportamento.

- Um comando de FTP deverá ser confirmado para que o Security Appliance permita um novo comando
- O Security Appliance descarta conexões que enviam comandos incorporados
- Os comandos 227 e PORT são verificados para garantir que eles não apareçam em uma string de erro

**Aviso**: o uso da opção **strict** possivelmente causa a falha de clientes FTP que não são estritamente compatíveis com RFCs FTP. Consulte <u>Uso da Opção strict</u> para obter mais informações sobre o uso da opção **strict**.

### Configurar a Inspeção do Protocolo FTP na Porta TCP Não Padrão

Você pode configurar a inspeção de protocolo FTP para portas TCP não padrão com estas linhas de configuração (substitua XXXX pelo novo número de porta):

```
<#root>
  access-list ftp-list extended permit tcp any any eq XXXX
!
class-map ftp-class
  match access-list ftp-list
!
policy-map global_policy
  class ftp-class
```

inspect ftp

### Verificar

Para garantir que a configuração tenha sido realizada com êxito, execute o comando **show service-policy**. Além disso, limite a saída à inspeção de FTP executando o comando **show service-policy inspect ftp**.

<#root>

ASA#

```
show service-policy inspect ftp
```

```
Global Policy:
Service-policy: global_policy
Class-map: inspection_default
Inspect: ftp, packet 0, drop 0, reste-drop 0
ASA#
```

## TFTP

A inspeção de TFTP é habilitada por padrão.

O Security Appliance inspeciona o tráfego de TFTP e cria dinamicamente conexões e conversões e, se necessário, permite a transferência de arquivos entre um cliente e um servidor TFTP. Especificamente, o mecanismo de inspeção inspeciona solicitações de leitura (RRQ), solicitações de gravação (WRQ) e notificações de erro (ERROR) do TFTP.

Um canal secundário dinâmico e uma conversão PAT, se necessários, são alocados mediante o recebimento de uma RRQ ou WRQ válida. Este canal secundário é subseqüentemente usado pelo TFTP para a transferência de arquivos ou a notificação de erros.

Somente o servidor TFTP pode iniciar o tráfego via canal secundário, e no máximo um canal secundário incompleto pode existir entre o cliente e o servidor TFTP. Uma notificação de erro do servidor fecha o canal secundário.

A inspeção de TFTP deve ser habilitada se o PAT estático for usado para redirecionar o tráfego de TFTP.

### Configuração da Inspeção Básica de Aplicativos de TFTP

Por padrão, a configuração inclui uma política que corresponde a todo o tráfego de inspeção de aplicativos padrão e aplica a inspeção ao tráfego em todas as interfaces (uma política global). O tráfego de inspeção de aplicativos padrão inclui o tráfego para as portas padrão para cada protocolo.

É possível aplicar somente uma política global. Assim, se desejar alterar a política global, por exemplo, para aplicar inspeção a portas não padrão ou adicionar inspeções que não são habilitadas por padrão, você deverá editar a política padrão ou desabilitá-la e aplicar uma nova política. Para obter uma lista de todas as portas padrão, consulte <u>Política de Inspeção Padrão</u>.

### 1. Execute o comando **policy-map global\_policy**.

<#root>

ASA(config)#

policy-map global\_policy

2. Execute o comando class inspection\_default .

<#root>

ASA(config-pmap)#

```
class inspection_default
```

3. Execute o comando inspect TFTP.

<#root>

ASA(config-pmap-c)#

inspect TFTP

### Diagrama de Rede

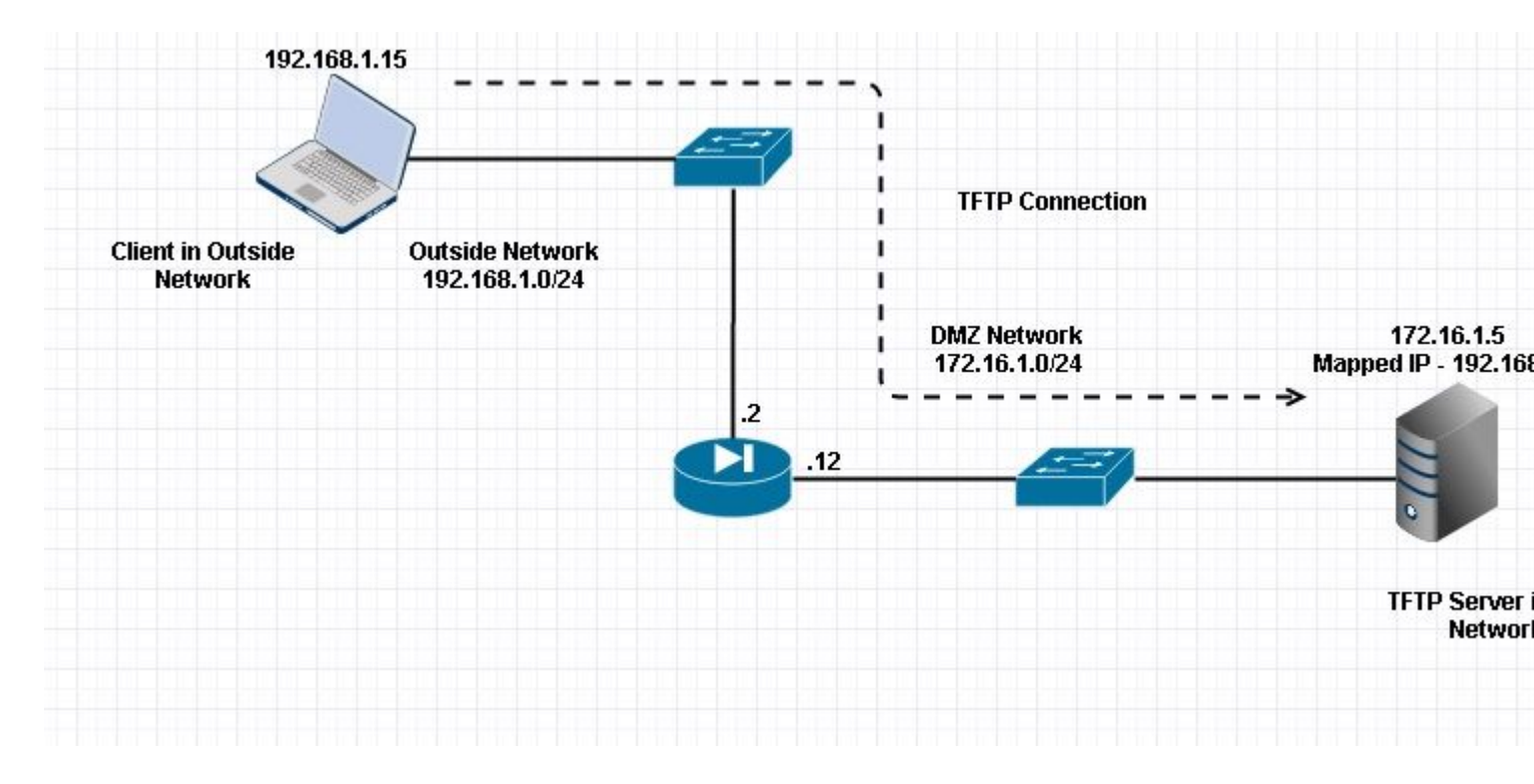

Aqui o cliente é configurado na rede externa. O servidor TFTP é colocado na rede DMZ. O servidor é mapeado para o IP 192.168.1.5 que está na sub-rede externa.

Exemplo de configuração:

```
<#root>
```

```
ASA(config)#
show running-config
ASA Version 9.1(5)
ļ
hostname ASA
domain-name corp. com
enable password WwXYvtKrnjXqGbu1 encrypted
names
!
interface GigabitEthernet0/0
nameif Outside
security-level 0
ip address 192.168.1.2 255.255.255.0
!
interface GigabitEthernet0/1
nameif DMZ
security-level 50
ip address 172.16.1.12 255.255.255.0
ļ
interface GigabitEthernet0/2
shutdown
no nameif
security-level 100
ip address 10.1.1.1 255.255.255.0
!
interface GigabitEthernet0/3
shutdown
no nameif
no security-level
no ip address
I
interface Management0/0
management-only
shutdown
no nameif
no security-level
no ip address
 !--- Output is suppressed.
 !--- Permit inbound TFTP traffic.
access-list 100 extended permit udp any host 192.168.1.5 eq tftp
I
 !--- Object groups are created to define the hosts.
object network obj-172.16.1.5
host 172.16.1.5
 !--- Object NAT
                     to map TFTP server to IP in Outside Subnet.
```

```
object network obj-172.16.1.5
nat (DMZ, Outside) static 192.168.1.5
access-group 100 in interface outside
class-map inspection_default
match default-inspection-traffic
!
!
policy-map type inspect dns preset_dns_map
parameters
message-length maximum 512
policy-map global_policy
class inspection_default
 inspect dns preset_dns_map
 inspect ftp
 inspect h323 h225
 inspect h323 ras
 inspect netbios
 inspect rsh
 inspect rtsp
 inspect skinny
 inspect esmtp
 inspect sqlnet
 inspect sunrpc
inspect tftp
inspect sip
inspect xdmcp
I
!--- This command tells the device to
!--- use the "global_policy" policy-map on all interfaces.
service-policy global_policy global
prompt hostname context
Cryptochecksum: 4b2f54134e685d11b274ee159e5ed009
: end
ASA(config)#
```

### Verificar

Para garantir que a configuração tenha sido realizada com êxito, execute o comando **show service-policy**. Além disso, limite a saída à inspeção de TFTP somente executando o comando **show service-policy inspect tftp**.

<#root>

ASA#

show service-policy inspect tftp

```
Global Policy:
  Service-policy: global_policy
  Class-map: inspection_default
    Inspect: tftp, packet 0, drop 0, reste-drop 0
ASA#
```

## Troubleshooting

Esta seção disponibiliza informações para a solução de problemas de configuração.

Packet Tracer

### Cliente dentro da rede

<#root>

```
FTP client Inside - Packet Tracer for Control Connection : Same Flow for Active and Passive.
```

```
# packet-tracer input inside tcp 172.16.1.5 12345 192.168.1.15 21 det
```

----Omitted-----

Phase: 5 Type: INSPECT

Subtype: inspect-ftp

```
Result: ALLOW
Config:
class-map inspection_default
match default-inspection-traffic
policy-map global_policy
class inspection_default
inspect ftp
service-policy global_policy global
Additional Information:
Forward Flow based lookup yields rule:
in id=0x76d9a120, priority=70, domain=inspect-ftp, deny=false
hits=2, user_data=0x76d99a30, cs_id=0x0, use_real_addr, flags=0x0, protocol=6
src ip/id=0.0.0.0, mask=0.0.0.0, port=0
dst ip/id=0.0.0.0, mask=0.0.0.0, port=21, dscp=0x0
```

Phase: 6 Type: NAT Subtype: Result: ALLOW Config:

object network obj-172.16.1.5

nat (inside,outside) static 192.168.1.5 Additional Information: NAT divert to eqress interface DMZ translate 172.16.1.5/21 to 192.168.1.5/21 Phase: 7 Type: NAT Subtype: rpf-check Result: ALLOW Config: object network obj-172.16.1.5 nat (inside,outside) static 192.168.1.5 Additional Information: Forward Flow based lookup yields rule: out id=0x76d6e308, priority=6, domain=nat-reverse, deny=false hits=15, user\_data=0x76d9ef70, cs\_id=0x0, use\_real\_addr, flags=0x0, protocol=0 src ip/id=0.0.0.0, mask=0.0.0.0, port=0 dst ip/id=172.16.1.5, mask=255.255.255.255, port=0, dscp=0x0 input\_ifc=inside, output\_ifc=outside ----Omitted----Result: input-interface: inside input-status: up input-line-status: up output-interface: Outside output-status: up output-line-status: up Action: allow

### Cliente na Rede Externa

FTP client Outside - Packet Tracer for Control Connection : Same Flow for Active and Passive

```
# packet-tracer input outside tcp 192.168.1.15 12345 192.168.1.5 21 det
```

Phase: 1 Type: UN-NAT Subtype: static Result: ALLOW

Config:

```
object network obj-172.16.1.5
```

```
nat (DMZ,outside) static 192.168.1.5
```

```
Additional Information:
NAT divert to egress interface DMZ
Untranslate 192.168.1.5/21 to 172.16.1.5/21
```

----Omitted-----

Phase: 4 Type: INSPECT Subtype:

inspect-ftp

```
Result: ALLOW
Config:
class-map inspection_default
match default-inspection-traffic
policy-map global_policy
class inspection_default
inspect ftp
service-policy global_policy global
Additional Information:
Forward Flow based lookup yields rule:
in id=0x76d84700, priority=70, domain=inspect-ftp, deny=false
hits=17, user_data=0x76d84550, cs_id=0x0, use_real_addr, flags=0x0, protocol=6
src ip/id=0.0.0.0, mask=0.0.0.0, port=0
dst ip/id=0.0.0.0, mask=0.0.0.0, port=21, dscp=0x0
input_ifc=outside, output_ifc=any
Phase: 5
Type: NAT
```

Subtype: rpf-check

Config:

object network obj-172.16.1.5 nat (DMZ,outside) static 192.168.1.5 Additional Information: Forward Flow based lookup yields rule: out id=0x76d6e308, priority=6, domain=nat-reverse, deny=false hits=17, user\_data=0x76d9ef70, cs\_id=0x0, use\_real\_addr, flags=0x0, protocol=0 src ip/id=0.0.0.0, mask=0.0.0.0, port=0 dst ip/id=172.16.1.5, mask=255.255.255.255, port=0, dscp=0x0 input\_ifc=outside, output\_ifc=DMZ ----Omitted-----Result: input-interface: Outside input-status: up input-line-status: up output-interface: DMZ output-status: up output-line-status: up Action: allow

Como visto nos rastreadores de pacotes, o tráfego atinge suas respectivas instruções NAT e Política de inspeção de FTP. Eles também deixam suas interfaces necessárias.

Durante a solução de problemas, você pode tentar capturar as interfaces de entrada e saída do ASA e ver se a regravação do endereço IP incorporado do ASA está funcionando bem e verificar a conexão se a porta dinâmica está sendo permitida no ASA.

### Sobre esta tradução

A Cisco traduziu este documento com a ajuda de tecnologias de tradução automática e humana para oferecer conteúdo de suporte aos seus usuários no seu próprio idioma, independentemente da localização.

Observe que mesmo a melhor tradução automática não será tão precisa quanto as realizadas por um tradutor profissional.

A Cisco Systems, Inc. não se responsabiliza pela precisão destas traduções e recomenda que o documento original em inglês (link fornecido) seja sempre consultado.